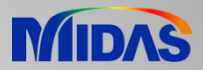

## **Release Note**

Release Date : December 2020

Product Ver. : Civil 2021 (v1.1)

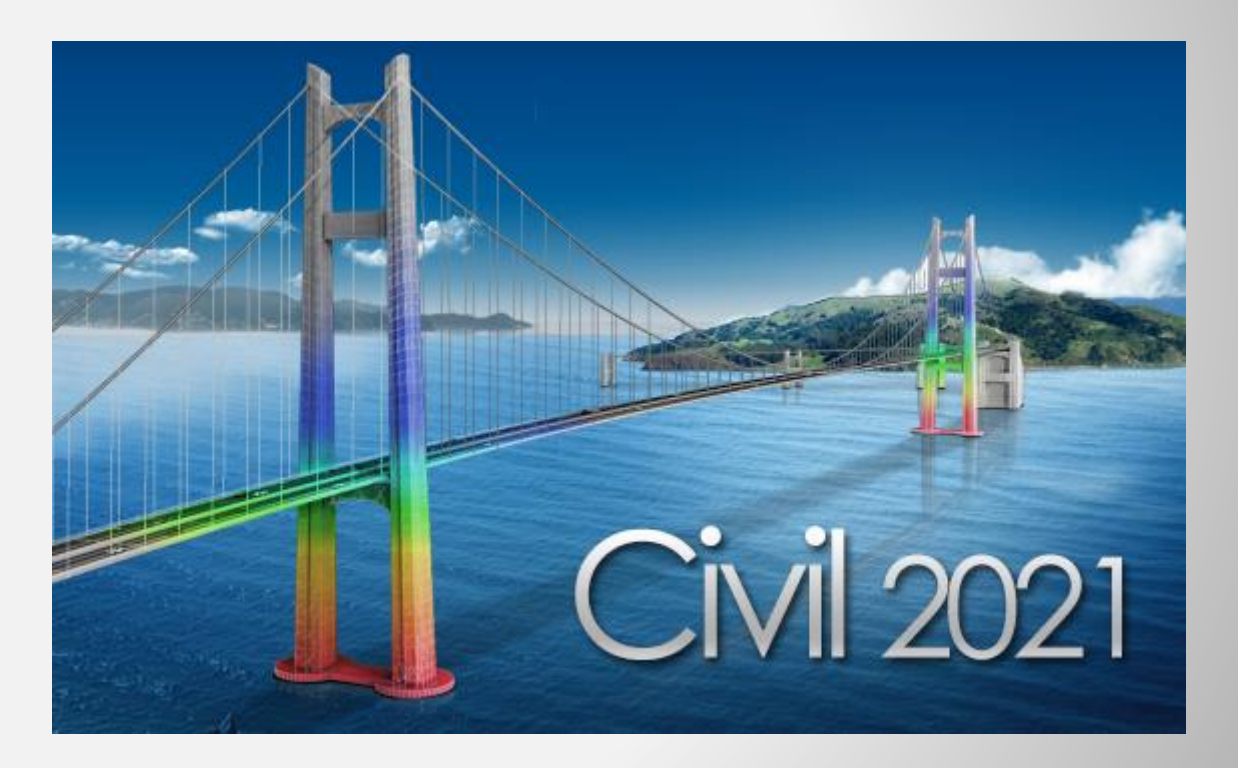

# DESIGN OF CIVIL STRUCTURES

Integrated Solution System for Bridge and Sivil Engineering

## **Enhancements**

- 1. Automatic Generation of Moving Train Loads for Dynamic Analysis
- 2. Debonded Length of Pretensioned Beam
- 3. Correction of Tendon Force/Stress within Transfer Length of Pretensioned Beams
- 4. Moving Load Analysis including Centrifugal Force Effects to AASHTO LRFD
- 5. Update to CS 454 revision 1 for the UK Bridge Assessment
- 6. Application of Combined Special Vehicle and ALL model 1 for CS 454 Assessment
- 7. Separate the Results of Combined Vehicles for CS 454 Assessment
- 8. Pretensioned Beam Design at Transfer to AS 5100.5
- 9. Transmission Zone Design of Pretensioned Beam to AS 5100.5
- 10. Crack control for the Slab of PSC Composite Girder to AS 5100.5
- 11. Joint Check of Segmental Construction to BS 5400.4
- 12. Response Spectrum Function : IRC SP 114:2018
- 13. Auto Temperature Gradient as per IRC 6:2017
- 14. Improvement in Auto Load combinations as per IRC 6:2017
- **15. Update in General Section Designer as per IRS Specifications**

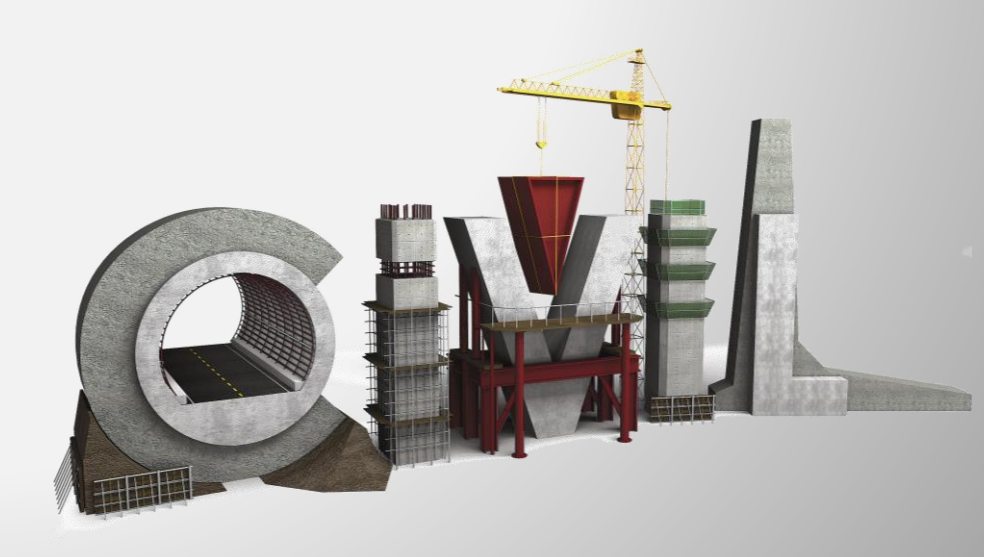

#### **1. Automatic Generation of Moving Train Loads for Dynamic Analysis**

- Generate time-forcing functions without considering the lengths of the element along the track. The required nodal spacing along the track is automatically detected by the program.
- Auto-generate time-forcing function and dynamic nodal loads representing moving train loads. Previously, dynamic nodal loads had to be defined by the user manually.
- This function replaces Tools>Generator>Data Generator>Train Load Generator.

| main cour ocherator |                       | _  |            |               | ×   |
|---------------------|-----------------------|----|------------|---------------|-----|
| Define Tracks       |                       | No | Length(m)  | Force(kN)     | ^   |
| 2 Points            | Picking 🔘 Number      |    | 0.000      | 170.000       |     |
| 0.0.0               |                       | 2  | 2,000      | 170.000       |     |
|                     |                       | 3  | 11,000     | 170.000       |     |
| 100, 0, 0           | m                     | 4  | 3.000      | 170.000       |     |
|                     |                       | 5  | 3.275      | 170.000       |     |
| Operations          |                       | 6  | 3.000      | 170.000       |     |
| Add                 | Insert Delete         | 7  | 15.700     | 170.000       |     |
|                     |                       | 8  | 3.000      | 170.000       |     |
| No Node             | Distance(m)           | 9  | 15.700     | 170.000       |     |
|                     |                       | 10 | 3.000      | 170.000       |     |
| 1 1                 | 0                     | 11 | 15.700     | 170.000       |     |
| 2 2                 | 1.5                   | 12 | 3.000      | 170.000       |     |
| 3 3                 | 0.5                   | 13 | 15.700     | 170.000       |     |
| 4 4                 | 1                     | 14 | 3.000      | 170.000       |     |
| Dynamic Load Case   | HCIM V                | 15 | 15.700     | 170.000       |     |
| Dynamic Load Case   | (1364) ×              | 16 | 3.000      | 170.000       |     |
| Name                |                       | 17 | 15.700     | 170.000       |     |
| Vahida Cada         | M                     | 18 | 3.000      | 170.000       |     |
| Venice Code         | Korea V               | 19 | 15.700     | 170.000       |     |
| Vehicle Type        | KTX, 20 cars, Korea V | 20 | 3.000      | 170.000       |     |
|                     |                       | 21 | 15.700     | 170.000       |     |
| Number of Wheels    | 46                    | 22 | 3.000      | 170.000       |     |
| Train Velocity      | 200 km/h              | 23 | 3,000      | 170.000       |     |
| indiri velocity     | Loo                   | 27 | 15 700     | 170.000       |     |
| Scaling             |                       | 26 | 3.000      | 170.000       |     |
| Scale Factor        | 1                     | 27 | 15,700     | 170.000       |     |
| O Max Value         | 0                     | 28 | 3.000      | 170.000       |     |
| Unidx. Value        | ·                     | 29 | 15.700     | 170.000       |     |
| Time                |                       | 30 | 3 000      | 170.000       | ~   |
| inne                |                       | <  |            | >             |     |
| Start Time 0        | ▼ SEC                 |    | Add Modify | Delete Insert |     |
| Direction -Z        | ~                     |    | Longth 0   | Earco 0       | - 1 |
|                     |                       |    | Length 0   | Force 0       | -1  |
|                     |                       |    |            | OK Cancel     |     |

|      | n Name        |                  |      | Time Function Data Type    |                          |                          |                                                                                                    |
|------|---------------|------------------|------|----------------------------|--------------------------|--------------------------|----------------------------------------------------------------------------------------------------|
| _f00 | 3             |                  |      | O Normalized Accel.        | Acceleration             | Force                    | Moment ONormal                                                                                                  |
|      |               |                  |      | Scaling                    |                          | Gravity                  | Graph Options                                                                                                   |
| In   | nport         | Earthquake       |      | Scale Factor               |                          |                          | X-axis log scale                                                                                                |
| Τ    | Time<br>(sec) | Function<br>(kN) | ^    | Maximum Value 0            | kN                       | 9.806 m/sec <sup>2</sup> | Y-axis log scale                                                                                                |
| 1    | 0.0000        | 0.0000           |      | 100                        |                          |                          |                                                                                                    |
| 2    | 0.0180        | 170.0000         |      |                            |                          |                          |                                                                                                    |
| 3    | 0.0360        | 0.0000           |      | 160-                       |                          |                          |                                                                                                    |
| 4    | 0.0540        | 0.0000           |      | 140-                       |                          |                          |                                                                                                    |
| 5    | 0.0720        | 170.0000         |      | 120-                       |                          |                          |                                                                                                    |
| 6    | 0.0900        | 0.0000           |      | > 100-                     |                          |                          |                                                                                                    |
| 7    | 0.2520        | 0.0000           |      | 10<br>10<br>10<br>10<br>10 |                          |                          |                                                                                                    |
| 8    | 0.2700        | 170.0000         |      | 50                         |                          |                          |                                                                                                    |
| 9    | 0.2880        | 0.0000           |      | α; 60                      |                          |                          |                                                                                                    |
| 0    | 0.3060        | 0.0000           |      | 40-                        | ▋▋▋▋▋                    | ▋▋₿₿₿₿                   | ┠╂╂╬╂╋╂┼╾┥╴║                                                                                                    |
| 1    | 0.3240        | 170.0000         |      | 20-                        |                          | ▋▋₿₿₿₿                   |                                                                                                    |
| 2    | 0.3420        | 0.0000           |      |                            |                          |                          |                                                                                                    |
| 3    | 0.3650        | 0.0000           |      | 0 0.5 1 1.                 | 5 2 2.5 3                | 3.5 4 4.5 5              | 5.5 6 6.5 7 7.5                                                                                                 |
| 4    | 0.3830        | 170.0000         | v .  |                            | Tim                      | e (sec)                  |                                                                                                    |
| _    |               |                  |      |                            |                          |                          |                                                                                                    |
|      |               |                  |      |                            |                          |                          |                                                                                                    |
|      |               |                  |      |                            |                          |                          |                                                                                                    |
|      |               |                  |      |                            |                          |                          |                                                                                                    |
|      |               |                  |      |                            |                          |                          |                                                                                                    |
|      |               |                  |      |                            | CONTRACTOR OF THE OWNER. | Sound and and a start    | Contraction of the second second second second second second second second second second second second second s |
|      |               |                  |      |                            |                          | N W YIS                  |                                                                                                    |
|      |               |                  |      |                            | NI                       | AMAN                     |                                                                                                    |
|      |               |                  |      |                            | WN                       |                          |                                                                                                    |
|      |               |                  | 1    | 0                          | XXX                      | XXXX                     |                                                                                                    |
|      |               |                  |      |                            | XXX                      |                          |                                                                                                    |
|      |               |                  | F    |                            |                          |                          |                                                                                                    |
|      |               |                  | E La |                            |                          |                          |                                                                                                    |
|      |               |                  | E J  |                            |                          |                          |                                                                                                    |
|      |               |                  |      |                            |                          |                          |                                                                                                    |
|      |               |                  |      |                            |                          |                          |                                                                                                    |
|      |               |                  |      |                            |                          |                          |                                                                                                    |
| X    |               |                  |      |                            |                          |                          |                                                                                                    |

#### 2. Debonded Length of Pretensioned Beam

- Debonded length of pretensioned beam can be directly defined when creating strands from the Tendon Profile dialog box.
- Define the actual whole length of stand including debonded parts at both ends and then enter the lengths for debonded parts.

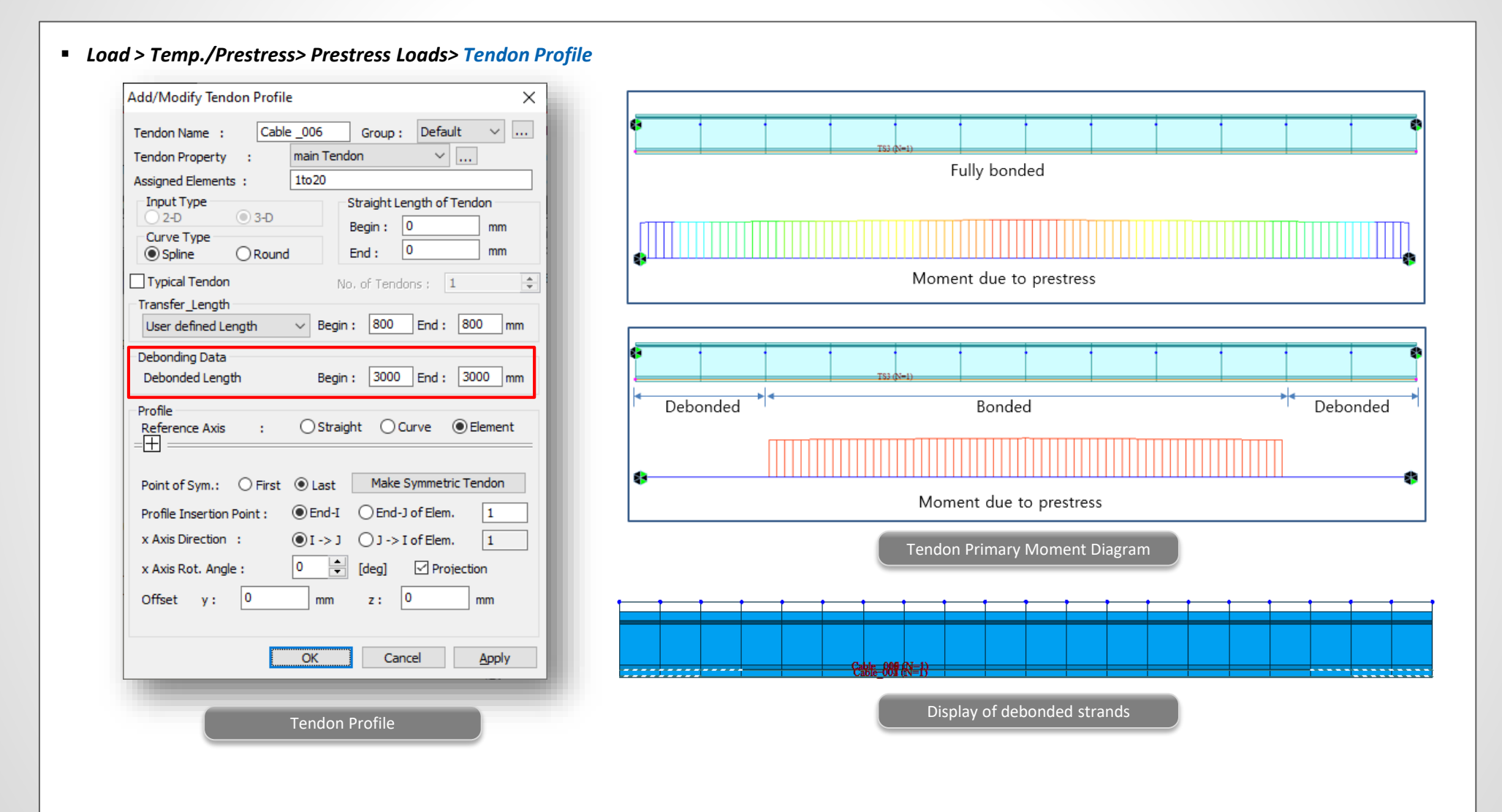

## 2. Debonded Length of Pretensioned Beam

• Debonded length and transfer length can be modified for the multiple strands at one time.

#### 3. Correction of Tendon Force/Stress within Transfer Length of Pretensioned Beams

• The stress in the prestressing steel is assumed to vary linearly from 0.0 at the point where bonding commences, to the effective stress after losses at the end of the transfer length.

#### Load > Temp./Prestress > Tendon Profile Add/Modify Tendon Profile Х Group : Tendon-Spi ~ ... Span 1-221 Tendon Name : steel Pre-tension ~ ... transmission Tendon Property : Tendon stress fully effective prestressing force type length Assigned Elements : 1to34 Input Type Straight Length of Tendon 2-D 🔘 3-D Begin: 0 mm Curve Type And the second second 0 ○ Spline Round End : mm constant Typical Tendon strains Transfer Transfer Length ✓ Begin : 800 End : 800 mm User defined Length Length Debonding Data increasing strains indicate transmission of prestress from steel to concrete Begin: 0 End: 0 Debonded Length mm Profile Reference Axis ○ Straight ○ Curve ● Element : $\square$ Point of Sym.: O First Last Make Symmetric Tendon 0 Lt distance from PC member free-end End-I O End-J of Elem. 1 Profile Insertion Point : x Axis Direction : ●I->J ○J->I of Elem. 1 Idealized steel-stress development in PSC member 0 ÷ Projection x Axis Rot. Angle : [deg] 0 0 Offset y: mm z : mm OK Cancel Apply **Tendon Profile**

### **3.** Correction of Tendon Force/Stress within Transfer Length of Pretensioned Beams

• Tendon stresses after immediate loss are determined linearly with the transfer length, and then losses due to creep, shrinkage and relaxation will be calculated along the time.

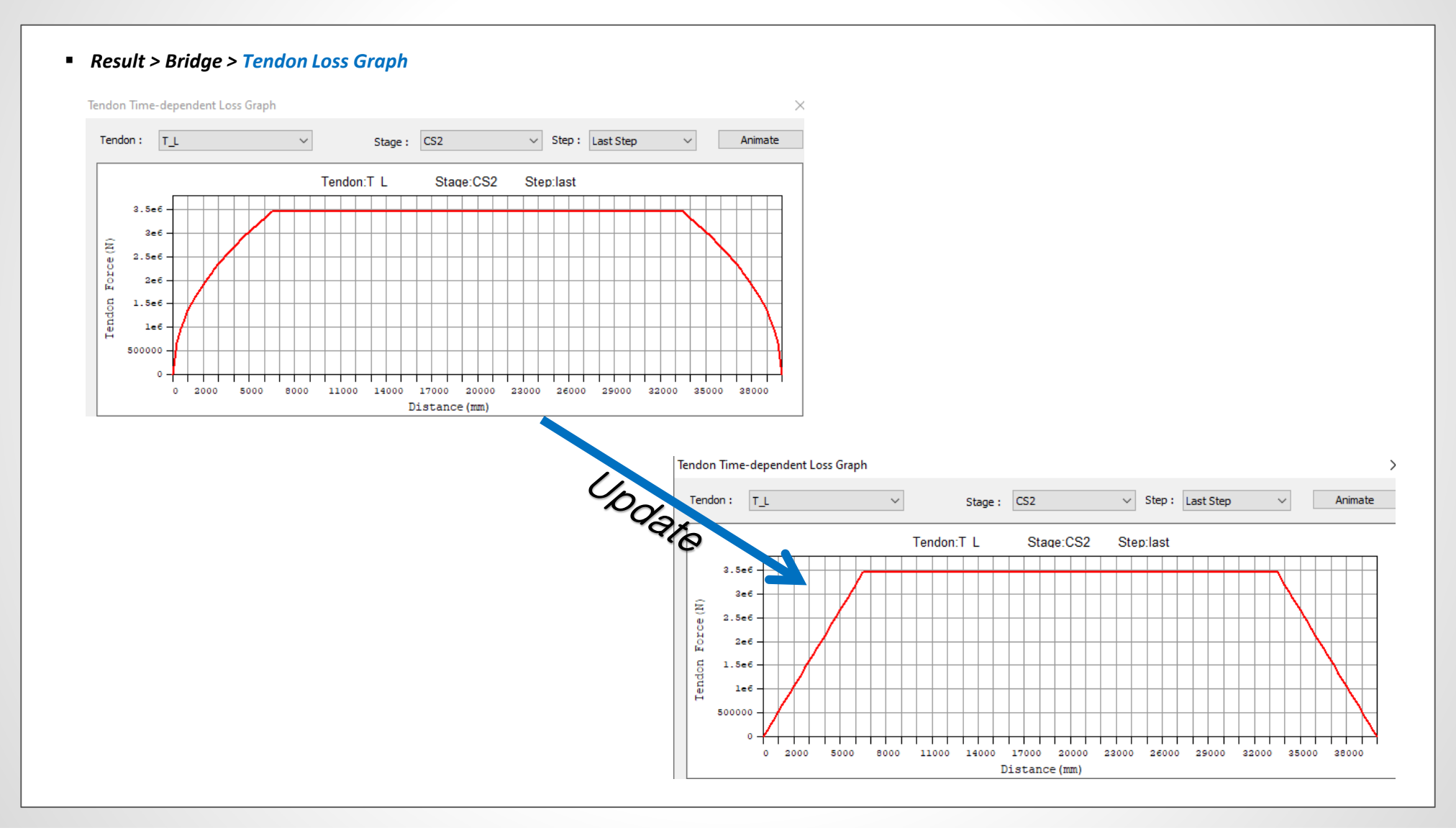

## 4. Moving Load Analysis including Centrifugal Force Effects to AASHTO LRFD

- The overturning component of centrifugal force is now taken into account during the moving load analysis. The results of vehicle application will be the combination of vertical effect and overturning effect of the vehicle. The overturning component causes the exterior wheel line to apply more than half the weight of the truck and the interior wheel line to apply less than half the weight of the truck by the same amount.
- In order to apply centrifugal forces, the 'Add Centrifugal Force' option should be checked on from the Vehicle definition as well as Traffic Line/Surface Lane.

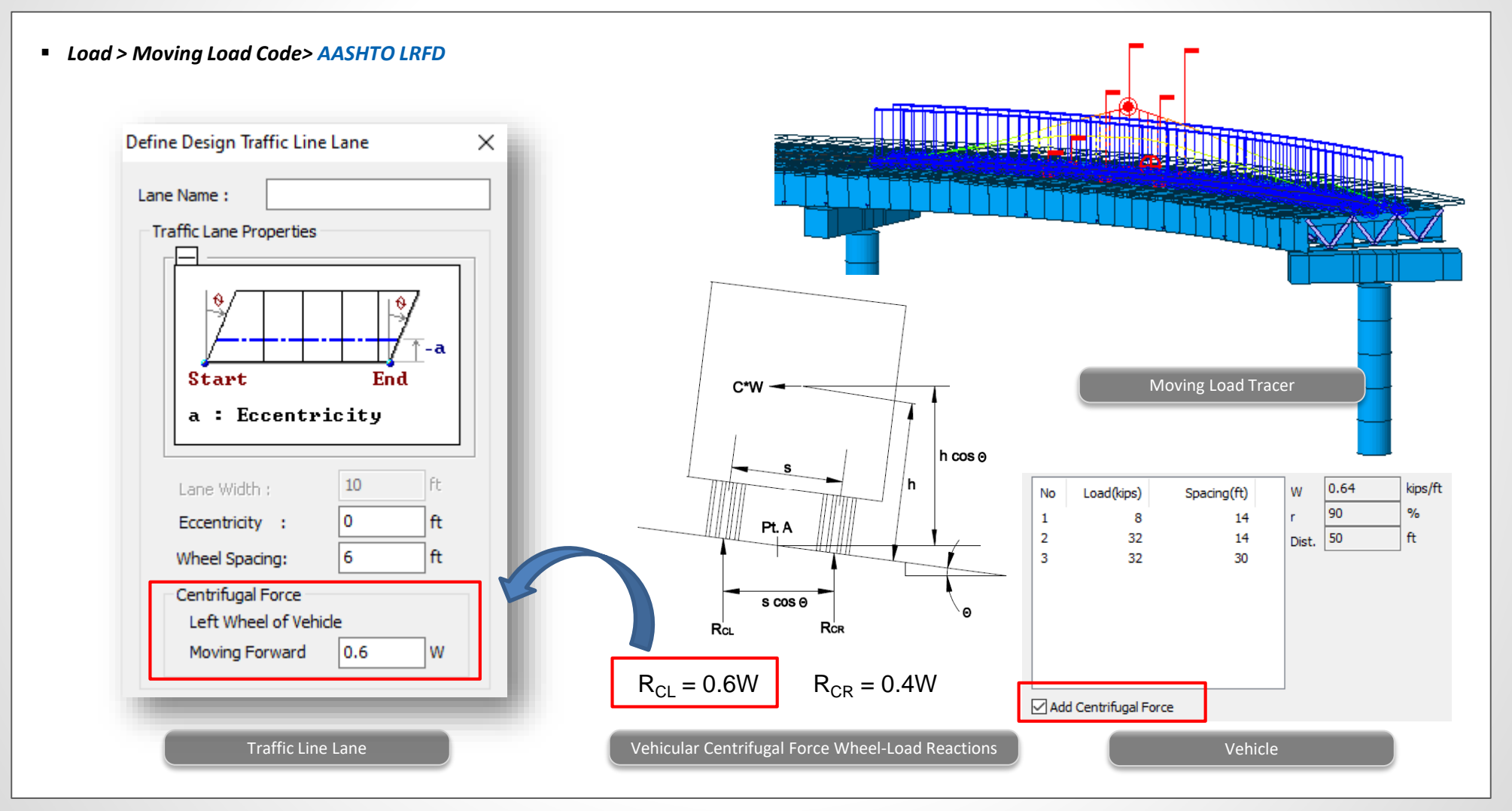

### **5. Update to CS 454 revision 1 for the UK Bridge Assessment**

- CS 454 revision 1 Assessment of highway bridges and structures
- The existing CS454/19 is replaced by CS454/20. References in the report are changed from BD 86/11, BD 44/15 to CS 458, CS 455, respectively.

| PSC Rating Design Code                          |                     | ×                         | PSC Rating Design Code X                                                            |
|-------------------------------------------------|---------------------|---------------------------|-------------------------------------------------------------------------------------|
| Rating Design Code :                            | CS454/19            | ~                         | Rating Design Code : CS454/20 ~                                                     |
|                                                 | OK                  | Cancel                    | OK Cancel                                                                           |
| sign Condition                                  |                     |                           | 1. Design Condition                                                                 |
| Design code Element                             | Part(Node)          |                           | Design code Element Part(Node)                                                      |
| CS454/19 16                                     | J(17)               |                           | CS454/20 16 J(17)                                                                   |
|                                                 |                     |                           |                                                                                     |
| essment factors                                 |                     |                           | 2. Assessment factors                                                               |
| e following factors, as in BD 86/11, ha         | ve been used to con | npare results of differen | The following factors, as in CS 458, have been used to compare results of different |
| nfigurations and combinations.                  |                     |                           | configurations and combinations.                                                    |
| Adequacy factor:                                |                     |                           | Adequacy factor:                                                                    |
| $A = \frac{R_a^*}{S_a^*}$                       |                     |                           | $A = \frac{R_a^*}{S_a^*}$                                                           |
| Special Vehicle reserve factor with star        | udard vehicle:      |                           | Special Vehicle receive factor with standard vehicle:                               |
| $\Psi = \frac{R_a^* - (S_D^* + S_{ST}^*)}{S^*}$ |                     |                           | $\Psi = \frac{R_a^* - (S_D^* + S_{ST}^*)}{S^*}$                                     |
|                                                 |                     |                           |                                                                                     |
| Sepcial Vehicle reserve factor without s        | tandard vehicle:    |                           | Sepcial Vehicle reserve factor without standard vehicle:                            |
| $\Psi^* = \frac{R_a^* - S_D^*}{S^*}$            |                     |                           | $\Psi^* = \frac{R_a^* - S_D^*}{S^*}$                                                |
|                                                 |                     |                           |                                                                                     |

#### 5. Update to CS 454 revision 1 for the UK Bridge Assessment

- Changes in CS 455: The assessment of concrete highway bridges and structures (formerly BD 44/15)
- 1) The compressive stress limit of composite beam is changed.

4.8.2 Stress Limit

a) Non-composite sections:

The compressive stress must be limited to  $0.5(f_{cu}/\gamma_{mc})$ .

b) Composite sections:

The maximum compressive stress limit can be taken as equal to 0.625 (f\_{cu}/\gamma\_{mc}).

| BD | ΛΛ  | /15 |
|----|-----|-----|
| 00 | 77/ | 13  |

#### Table 8.15a SLS classes for prestressed elements

| SLS class   | Tensile stress limits <sup>[1,2]</sup>                                                                                                    | Compressive stress<br>limits <sup>[3,4]</sup> |
|-------------|----------------------------------------------------------------------------------------------------|-----------------------------------------------|
| SLS Class 1 | $\sigma_{ct} < 0$                                                                                                    | $\sigma_c < 0.5 \frac{f_{cu}}{\gamma_{mc}}$   |
| SLS Class 2 | $0 \le \sigma_{ct} < \frac{0.56}{\gamma_{mc}} \sqrt{f_{cu}}$                                                                                                    | $\sigma_c < 0.5 \frac{f_{cu}}{\gamma_{mc}}$   |
| SLS Class 3 | <ul> <li>The tensile stresses in the concrete do not satisfy SLS Class 2 but either of the following are satisfied:</li> <li>1) hypothetical tensile stresses are assessed to be less than the equivalent limits given in Table 8.15b; or,</li> <li>2) an assessment of crack widths demonstrates that crack widths satisfy SLS design requirements for durability.</li> </ul> | $\sigma_c < 0.5 \frac{f_{cu}}{\gamma_{mc}}$   |

#### 5. Update to CS 454 revision 1 for the UK Bridge Assessment

2) The tensile stress limit of pre-tensioned class 3 members is changed.

#### Table 4-5 Hypothetical flexural tensile stresses for class 3 members

|                          | Limiting crack | Stress for co     | ncrete grade      |                   |  |
|--------------------------|----------------|-------------------|-------------------|-------------------|--|
|                          | width          | 30                | 40                | 50 and over       |  |
|                          | mm             | N/mm <sup>2</sup> | N/mm <sup>2</sup> | N/mm <sup>2</sup> |  |
| a) Pre-tensioned tendons | 0.1            | -                 | 4.1               | 4.8               |  |
|                          | 0.15           | -                 | 4.5               | 5.3               |  |
|                          | 0.25           | -                 | 5.5               | 6.3               |  |
|                          |                |                   | •                 |                   |  |

#### b) Grouted post-tensioned ten Table 8.15b Hypothetical tensile stress limits for SLS Class 3 $\,$

|                                                                   |                                                                                                    | Hypothetical tensile stress limits for a member of 400mm depth <sup>[2]</sup>                                                                                                    |                                                                                                    |                                                                                                    |                                                                                                    |  |  |
|-------------------------------------------------------------------|----------------------------------------------------------------------------------------------------|----------------------------------------------------------------------------------------------------|----------------------------------------------------------------------------------------------------|----------------------------------------------------------------------------------------------------|----------------------------------------------------------------------------------------------------|--|--|
| c) Pre-tensioned tendons distr                                    | Prestressing type                                                                                                    | Surface environment <sup>[1]</sup>                                                                                                    | $f_{cu} = 30 \text{ MPa}$                                                                                                    | $f_{cu} = 40 \text{ MPa}$                                                                                                    | $f_{cu} \ge 50 \text{ MPa}$                                                                                     |  |  |
| the tensile zone and positione<br>the tension faces of the concre | Pre-tensioned tendons /                                                                                                    | Extreme                                                                                                    | -                                                                                                    | 4.1                                                                                                    | 4.8                                                                                                    |  |  |
|                                                                   | grouted post-tensioned                                                                                                    | Very severe                                                                                                    | 3.5                                                                                                    | 4.5                                                                                                    | 5.3                                                                                                    |  |  |
| BD 44/15                                                          | tendons                                                                                                    | Severe / Moderate                                                                                                    | 4.1                                                                                                    | 5.5                                                                                                    | 6.3                                                                                                    |  |  |
|                                                                   | Pre-tensioned tendons                                                                                                    | Extreme                                                                                                    | -                                                                                                    | 5.3                                                                                                    | 6.3                                                                                                    |  |  |
|                                                                   | distributed in the tensile zone<br>and positioned close to the tension faces of the                                                                                                    | Very severe                                                                                                    | -                                                                                                    | 5.8                                                                                                    | 6.8                                                                                                    |  |  |
|                                                                   | concrete                                                                                                    | Severe / Moderate                                                                                                    | -                                                                                                    | 6.8                                                                                                    | 7.8                                                                                                    |  |  |
|                                                                   | Note 1: The surface environment is defined in Tabl<br>Note 2: The hypothetical tensile stress limits are a<br>depth factor in Table 8.15d.<br>Note 3: The hypothetical tensile stress limits are ba<br>and the concrete is assumed to have linear elastic<br>Note 4: The hypothetical tensile stress limits are no<br>not to be checked for cracking, and those containin<br>prestress is an axial force and moment, and crack<br>Note 5: The hypothetical tensile stress limits conse<br>is given in BS 5400-4 [Ref 19.1]. | e 8.15c for the surface in tension.<br>oplicable for a member of 400mm depth<br>ased on the analysis of a notionally uncr<br>properties in tension and compression u<br>of applicable for unbonded tendons; pre-<br>ing both bonded and unbonded tendon a<br>widths are calculated as reinforced cond<br>ervatively ignore the effect of additional t | . For other depths, the<br>racked section where p<br>up to the hypothetical s<br>stressed structures con<br>re treated as reinforced<br>crete columns.<br>ensile reinforcement. | stress limits should be<br>plane sections are assu<br>stress limits.<br>ntaining exclusively unl<br>d concrete sections in v<br>The effect of additional | multiplied by the<br>med to remain plane<br>bonded tendons need<br>which the effect of<br>tensile reinforcement |  |  |

#### 5. Update to CS 454 revision 1 for the UK Bridge Assessment

3) When additional reinforcement is contained within the tension zone, the provision of increase in the tensile stress limit of pre-tensioned class 3 members is removed.

#### 6.3.2.4 Cracking

When additional reinforcement is contained within the tension zone and positioned close to the tension faces of the concrete, these hypothetical tensile stresses may be increased by an amount that is proportional to the cross-sectional areas of the additional reinforcement expressed as a percentage of the cross-sectional area of the tensile concrete. For 1 % of additional reinforcement the stresses in Table 25 may be increased by 4.0 N/mm<sup>2</sup> for members in groups a) and b) and by  $3.0 \text{ N/mm}^2$  for members in group c). For other percentages of additional reinforcement the stresses may be increased in proportion, except that the total hypothetical tensile stress should not exceed one-quarter of the characteristic cube strength of the concrete.

Where the hypothetical tensile stresses in Table 25 are to be increased to allow for additional reinforcement, and where the depth factors in Table 26 also apply, the values to be used should be obtained by first multiplying the basic stress from Table 25 by the appropriate factor from Table 26 and then adding the allowance for additional reinforcement.

BD 44/15 referring to BS 5400-4

Removed

CS 455

#### 5. Update to CS 454 revision 1 for the UK Bridge Assessment

4) Some formulae for ULS shear check are changed.

5) The vertical component of the prestressing force may be added to Vmax as per clause 8.20.2. Additional option is introduced to consider this change.

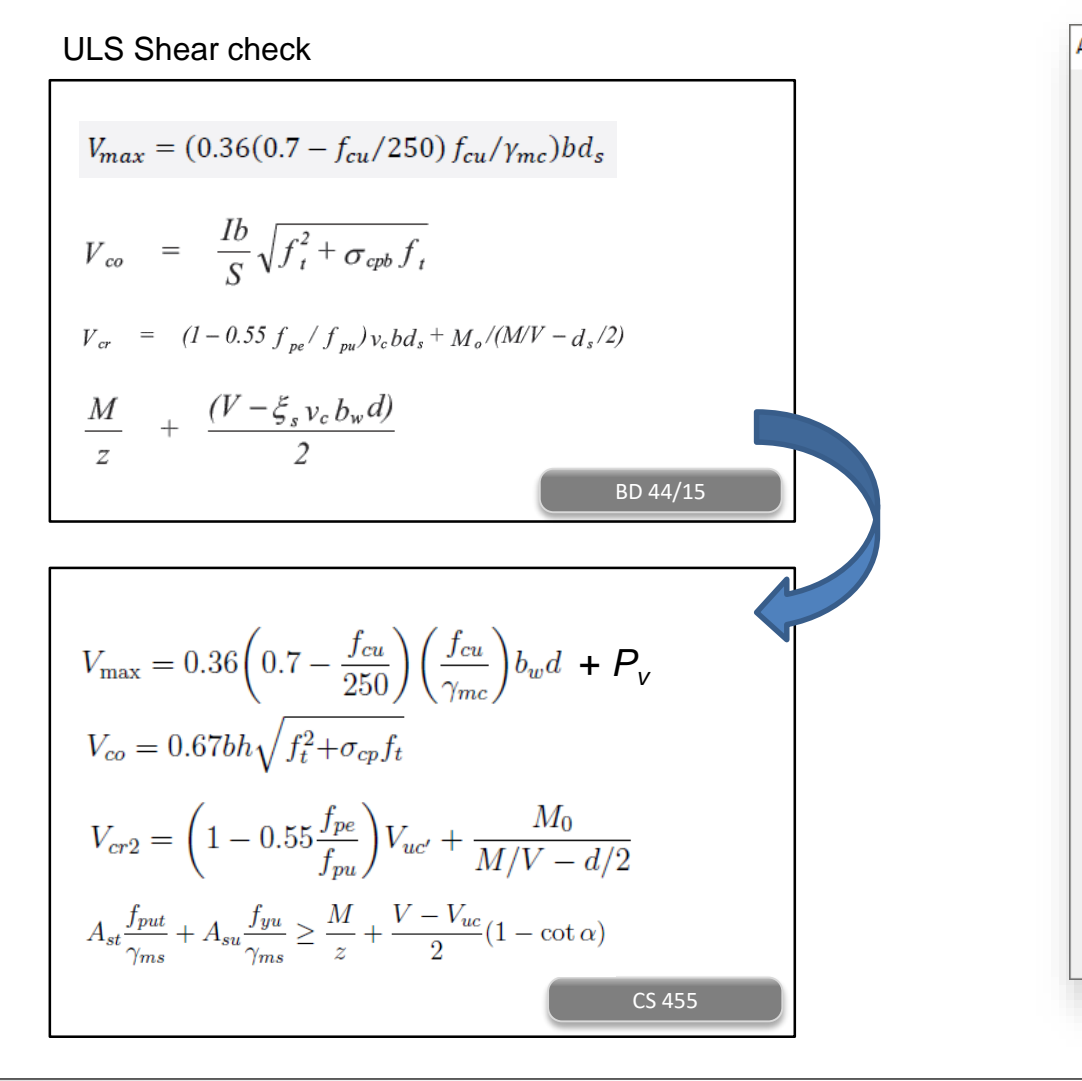

| ssessment Parameter                                                 | × |
|---------------------------------------------------------------------|---|
| Condition Factor(Fc)                                                |   |
| Material Strength used for Assessment                               |   |
| Characteristic Strength                                             |   |
| O Worst Credible Strength                                           |   |
| User Input                                                          |   |
| Modify Design Parameters                                            |   |
| Option for Shear Resistance                                         |   |
| Add Vertical Component of Prestressing Force to Vmax (d.<br>8.20.2) |   |
| Ultimate Limit State                                                |   |
| Flexure                                                             |   |
| Shear                                                               |   |
| Torsion                                                             |   |
| Serviceability Limit State                                          |   |
| Stress/Crack                                                        |   |
| Detailed Report                                                     |   |
| Ultimate Limit State                                                |   |
| Serviceability Limit State                                          |   |
| OK Cancel                                                           |   |
| Option in Assessment Parameter                                      |   |

### 6. Application of Combined Special Vehicle and ALL model 1 for CS 454 Assessment

- CS 454: Assessment of highway bridges and structures
- ALL mode 1 (single or convoy) can be applied along with special vehicle or HB load.
- Load > Moving Load Code> BS
- Load > Moving Load Analysis Data > Moving Load Cases

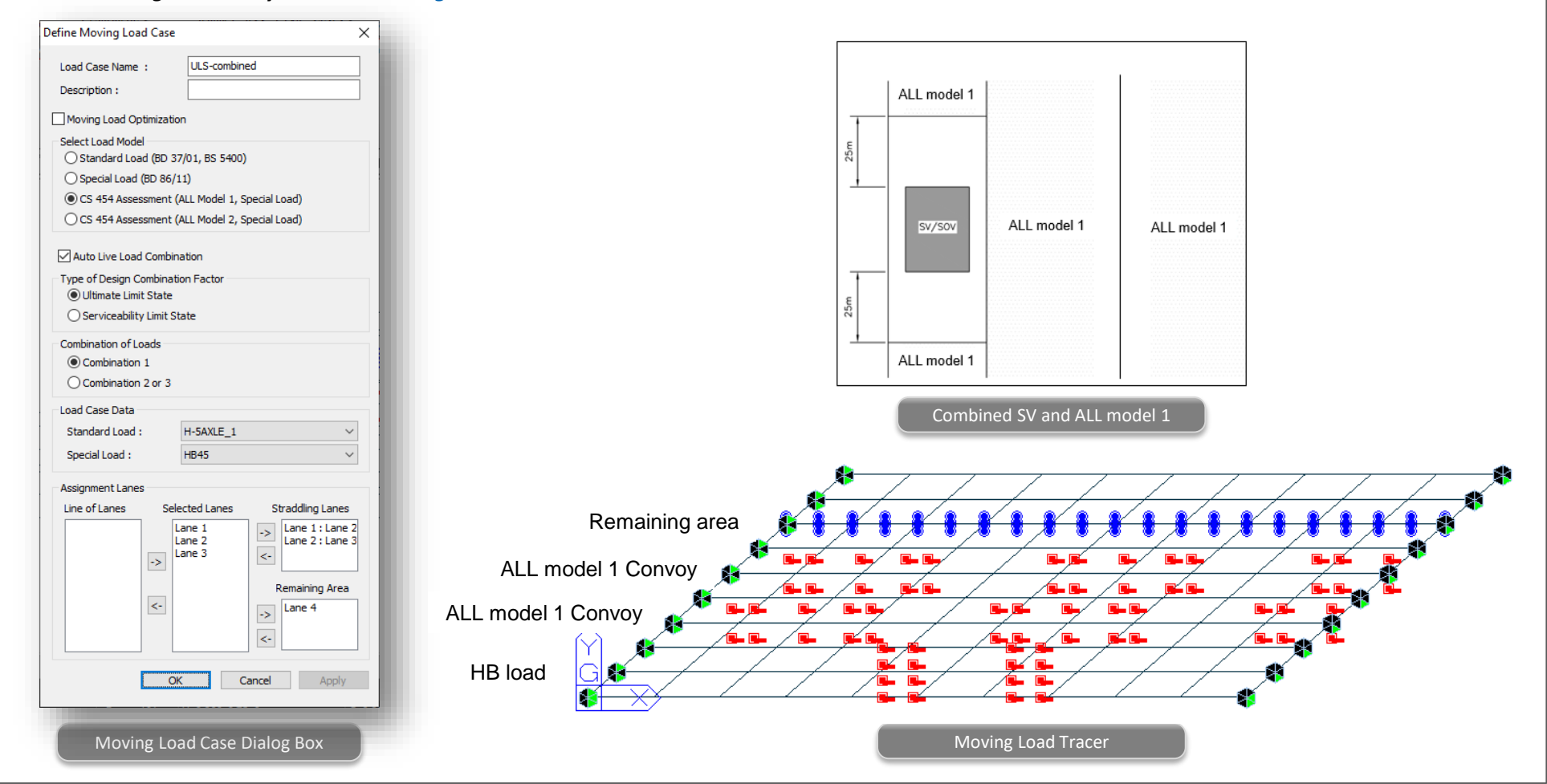

#### 7. Separate the Results of Combined Vehicles for CS 454 Assessment

- The results of combined special vehicle and ALL model can be viewed separately by vehicles.
- This is useful when calculating reserve factors for special vehicles applied together with ALL model 1 or 2.

#### Load > Moving Load Code> BS

#### Results > Result Tables > Beam > Forces

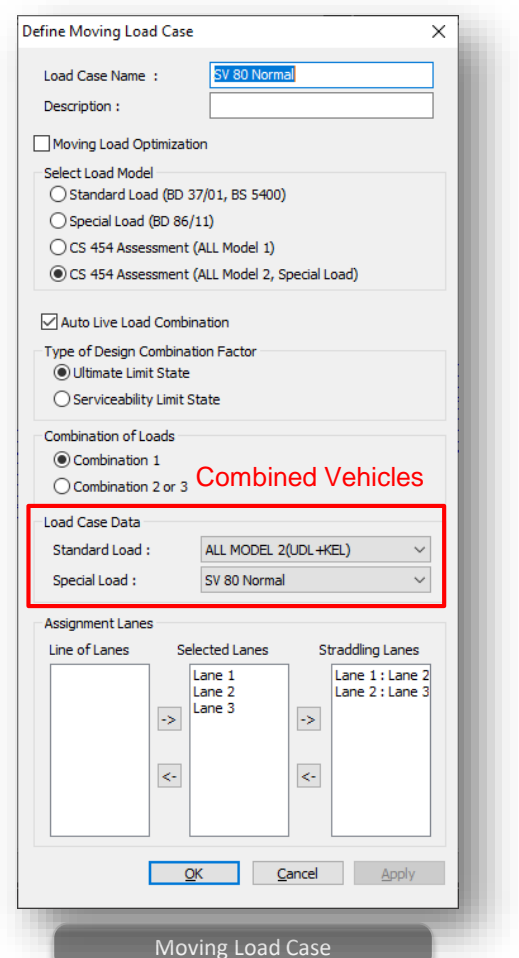

| Elem    | Lo           | ad        | F    | Part      | Axial<br>(kN) | Shear-y<br>(kN) |      | Shear-z<br>(kN) | Torsion<br>(kN·m) | Mome<br>(kN-       | nt-y<br>m)         | Moment-z<br>(kN·m) |
|---------|--------------|-----------|------|-----------|---------------|-----------------|------|-----------------|-------------------|--------------------|--------------------|--------------------|
| 1       | ULS-comb     | pined(max | k)   | [[1]      | 729.73        | 10.91           |      | 0.00            | 19.7              | 71                 | 874.94             | 13.47              |
| 1       | ULS-comb     | pined(max | K)   | J[2]      | 729.73        | 10.91           | 1    | 0.00            | 19.7              | 71 2               | 2142.31            | 205.19             |
| 2       | ULS-comb     | pined(max | k)   | [2]       | 624.96        | 17.12           | 2    | 40.42           | 18.(              | )2 2               | 2096.93            | 35.66              |
| 2       | ULS-comb     | pined(max | K)   | J[3]      | 624.96        | 17.12           | 2    | 40.42           | 18.(              | )2 3               | 716.00             | 105.83             |
| 3       | ULS-comb     | pined(max | K)   | [3]       | 77 18         | 25.54           | 4    | 73.49           | 0.7               | 78 3               | 660.09             | 39.48              |
| 3       | ULS-comb     | pined(max | k)   | <u> </u>  | 577.18        | 25.54           | 4    | 73.49           | 0.7               | 78 4               | 814.77             | 148.97             |
| Beam    | Force /      |           |      | •         |               | View            | by   | Max Valu        | ue                |                    |                    |                    |
| Elem    | Load         |           | Part | Componen  | :             | Shear-<br>(kN)  | У    | Shear-z<br>(kN) | Torsion<br>(kN·m) | Moment-y<br>(kN·m) | Moment-z<br>(kN·m) | T                  |
| 1       | JLS-combined | d(max)    | [[1] | Moment    | y 72          | 9.73 1          | 0.49 | 0.00            | 19.71             | 610.40             | 13.47              | 7                  |
| 1 L     | JLS-combined | d(max)    | J[2] | Moment    | y 72          | 9.73 1          | 0.49 | 0.00            | 19.71             | 1490.96            | 142.59             | 9                  |
| 21      | JLS-combined | d(max)    | [2]  | Moment    | y 62          | 4.96 1          | 5.48 | 3 40.42         | 18.02             | 1534.39            | 28.40              | 2                  |
| 2 1     | ILS-combined | (max)     | J[3] | Moment-   | y 62<br>y 57  | 7 18 2          | 5.51 | 40.42           | 18.02             | 2991.74            | 91.40              |                    |
| 3 1     | JLS-combined | d(max)    | J[4] | Moment    | v 57          | 7.18 2          | 5.51 | 73.49           | 0.00              | 3965.49            | 100.88             | - 3                |
|         |              |           |      |           |               | View b          | y Lo | oad Case        | es                |                    |                    |                    |
| T .     |              | Deat      | ULS  | -combined | ULS-com       | bined_Standard  | ł    | ULS-combine     | ed_Special        | -                  |                    |                    |
|         | Liem         | Рап       |      | max       |               | max             |      | ma              | x                 |                    | 0.4                | <b>,</b>           |
| Output: | Moment-y(k)  | l·m)      |      |           |               |                 |      |                 |                   | •                  | SV rese            | erve factor        |
| •       |              |           | 1    | 874.94    |               | 264.5           | 5    |                 | 610.40            |                    |                    |                    |
|         | 1            | J         |      | 2142.31   |               | 651.3           | 35   |                 | 1490.96           |                    | 111                | $R^*_A - (S^*_D)$  |
|         | 2            |           |      | 2096.93   |               | 562.5           | 54   |                 | 1534.39           |                    | $\Psi_{SV} =$      |                    |
|         | 2            | J         |      | 3716.00   |               | 724.2           | 25   |                 | 2991.74           |                    |                    | 5*                 |
|         | 3            |           |      | 3660.09   |               | 669.4           | 15   |                 | 2990.64           |                    |                    |                    |
|         | 3            | J         |      | 4814.77   |               | 849.2           | 28   |                 | 3965.49           | _                  |                    |                    |
| Mome    | ent-y /      |           |      |           | S             | *<br>ST         |      | S*              |                   |                    |                    |                    |

#### 8. Pretensioned Beam Design at Transfer to AS 5100.5

- Pretensioned beam design at transfer is provided as per clause 8.1.6.2 and 8.6.2 of AS 5100.5.
- Load combination type for transfer check is added.
- Compressive strength, fcp during transfer needs to be defined manually for the design checks.

#### PSC > Design Parameter> AS 5100.5: 17

| Load                                                    | COMDING                           | auoniciac                                                      |                                              |                                      |     |                                                               |                        | LU                    |                                                                                                    |                                                                         |                            |
|---------------------------------------------------------|-----------------------------------|----------------------------------------------------------------|----------------------------------------------|--------------------------------------|-----|---------------------------------------------------------------|------------------------|-----------------------|----------------------------------------------------------------------------------------------------|-------------------------------------------------------------------------|----------------------------|
|                                                         | No                                | Name                                                           | Active                                       | Туре                                 | E   | Description                                                   |                        | Г                     | LoadCase                                                                                                    | Factor                                                                  | <u>^</u>                   |
|                                                         | 1                                 | cLCB1                                                          | Strengt                                      | Add                                  | Г   | ULS : Minimum Strength and Stability - 1.35(cEL2)             |                        |                       | Dead Load(CS)                                                                                                    | 1.0000                                                                  |                            |
|                                                         | 2                                 | cLCB2                                                          | Strengt                                      | Add                                  | Г   | ULS : Minimum Strength and Stability - 0.9(cEL2)              |                        |                       | Tendon Primary(CS)                                                                                                    | 1.0000                                                                  |                            |
|                                                         | 3                                 | cLCB3                                                          | Strengt                                      | Add                                  | Г   | ULS6 : 1.8M[1]+2.0(cEL2)+1.0(cTs)+1.2(cCR)+1.2(cSH)           |                        |                       | Tendon Secondary(CS)                                                                                                    | 1.0000                                                                  |                            |
|                                                         | 4                                 | cLCB4                                                          | Strengt                                      | Add                                  | Г   | ULS6 : 1.8M[1]+0.8(cEL2)+1.0(cTs)+1.2(cCR)+1.2(cSH)           |                        | IE                    | *                                                                                                    |                                                                         |                            |
|                                                         | 5                                 | cLCB5                                                          | Strengt                                      | Add                                  | Г   | ULS7 : 1.8M[1]+2.0(cEL2)+1.0(cTs)+1.2(cCR)+1.2(cSH)           |                        | F                     |                                                                                                    |                                                                         |                            |
|                                                         | 6                                 | cLCB6                                                          | Strengt                                      | Add                                  | Г   | ULS7 : 1.8M[1]+0.8(cEL2)+1.0(cTs)+1.2(cCR)+1.2(cSH)           |                        |                       |                                                                                                    |                                                                         |                            |
|                                                         | 7                                 | cLCB7                                                          | Service                                      | Add                                  | Г   | SLS18 : 1.0M[1]+1.3(cEL2)+1.0(cTP)+1.0(cTs)+1.0(cCR)+1.0(cSH) |                        |                       |                                                                                                    |                                                                         |                            |
| $\mathbf{F}$                                            | 8                                 | cLCB8                                                          | Service                                      | Add                                  |     | Transfer: 1.0(cDL)+1.0(cTP)+1.0(cTs)                          |                        |                       |                                                                                                    |                                                                         |                            |
| *                                                       |                                   |                                                                |                                              |                                      |     |                                                               |                        |                       |                                                                                                    |                                                                         |                            |
| lify C<br>Mater                                         | oncre                             | ete Mate                                                       | rials                                        |                                      |     | ×                                                             | AS 510                 | 00.5:<br>iram         | View Structure Node/Element                                                                                                    | Properties                                                              | Boundary<br>🔀 Exposure Cla |
| lify C<br>Mater<br>D                                    | oncre<br>ial List                 | ete Mate<br>:<br>Name                                          | rials<br>fc f                                | ck R C                               | Chk | Lambda Main-bar Sub-bar                                       | AS 510<br>S Pa         | 00.5:<br>aram<br>sign | View Structure Node/Element<br>5:17 Free PSC Design Material<br>Transfer Load Combination                                                                                                    | Properties<br>ion *<br>ombination<br>C Design Data                      | Boundary                   |
| lify C<br>Mater<br>D                                    | ial List                          | ete Mate<br>:<br>Name                                          | rials<br>fc f                                | dkjR C                               | Chk | Lambda Main-bar Sub-bar                                       | AS 510<br>S Pa         | 00.5:<br>aram<br>sign | View Structure Node/Element<br>5:17 B PSC Design Material<br>Beters Design/Output Posit<br>Transfer Load Combination                                                                                                    | Properties<br>ion ~<br>ombination<br>C Design Data                      | Boundary                   |
| lify C<br>Materi<br>D                                   | ial List                          | ete Mate                                                       | rials<br>fc f                                | dkjR C                               | Chk | Lambda Main-bar Sub-bar                                       | AS 510<br>F Pa         | 00.5:<br>aram         | View Structure Node/Element<br>5:17 B PSC Design Material<br>heters Design/Output Posit<br>Transfer Load Combination<br>Serviceability A                                                                                                    | Properties<br>ion ~<br>ombination<br>C Design Data<br>t Transfer        | Boundary                   |
| lify C<br>Mater<br>D                                    | oncre<br>ial List                 | ete Mate                                                       | rials<br>fc f                                | dkjR C                               | Chk | Lambda Main-bar Sub-bar                                       | AS 510                 | 00.5:<br>aram         | View Structure Node/Element<br>5:17 PSC Design Material<br>heters Design/Output Posit<br>Transfer Load Combination<br>Serviceability A<br>(LCB7 d.C                                                                                                    | Properties<br>ion ~<br>ombination<br>C Design Data<br>t Transfer<br>CB8 | Boundary                   |
| lify C<br>Mater<br>D                                    | oncre<br>ial List                 | ete Mate<br>:<br>Name<br>aterial Se                            | rials<br>fc[f                                | dk R C                               | Chk | Lambda Main-bar Sub-bar                                       | AS 510                 | 00.5:<br>aram         | View Structure Node/Element<br>5:17 PSC Design Material<br>heters Design/Output Posit<br>Transfer Load Combination<br>Serviceability A<br>d.CB7 d                                                                                                    | Properties<br>ion ~<br>ombination<br>C Design Data<br>t Transfer<br>CB8 | Boundary                   |
| lify C<br>Mater<br>D                                    | oncre<br>ial List<br>ete Ma       | ete Mate<br>Name                                               | rials<br>fc[fi<br>lection                    | dk R C                               | Chk | Lambda Main-bar Sub-bar                                       | AS 510<br>G Pa<br>Des  | 00.5:<br>aram         | View Structure Node/Element<br>5:17 F PSC Design Material<br>heters Design/Output Posit<br>F Transfer Load Combination<br>Serviceability A<br>GLCB7 G                                                                                                    | Properties<br>ion ~<br>ombination<br>C Design Data<br>t Transfer<br>2B8 | Boundary                   |
| lify C<br>Mater<br>D<br>Concr                           | ete Ma                            | ete Mate<br>Name                                               | rials<br>fc fi                               | ck  R C                              | Chk | Lambda Main-bar Sub-bar                                       | AS 510<br>GP Pa<br>Des | 00.5:<br>aram         | View Structure Node/Element<br>5:17 F PSC Design Material<br>meters Design/Output Posit<br>Transfer Load Combination<br>Serviceability<br>d.CB7                                                                                                    | Properties<br>ion ~<br>ombination<br>C Design Data<br>t Transfer<br>2B8 | Boundary                   |
| lify C<br>Mater<br>D<br>Concr<br>Code                   | ioncre<br>ial List<br>ete Ma<br>: | ete Mate<br>Name<br>aterial Se                                 | rials<br>fc fi<br>lection<br>~<br>e Strength | ck R C                               | Chk | Lambda Main-bar Sub-bar                                       | AS 510<br>GP Pa<br>Des | 00.5:<br>sign         | View Structure Node/Element<br>5:17 F PSC Design Material<br>meters Design/Output Posit<br>Transfer Load Combination<br>Serviceability A<br>GLCB7 G                                                                                                    | Properties<br>ion ~<br>ombination<br>C Design Data<br>t Transfer<br>2B8 | Boundary                   |
| lify C<br>Mater<br>D<br>Concr<br>Code<br>pecifi<br>(Pro | ete Ma<br>ete Ma<br>:             | ete Mate<br>Name<br>aterial Se<br>mpressive<br>sive Strension) | fc f                                         | ck  R C<br>(fc'   fck)<br>nsfer, fci | Chk | Lambda Main-bar Sub-bar                                       | AS 510<br>S Pa<br>Des  | 000.5:<br>sign        | View     Structure     Node/Element       5:17     PSC Design Material       neters     Design/Output Posit       Image: Structure     PSC Design Material       neters     Image: Structure       Image: Structure     PSC Design Material       Image: Structure     Image: Structure       Image: Structure     PSC Design Material       Image: Structure     Image: Structure       Image: Structure     PSC Design Material       Image: Structure     Image: Structure       Image: Structure     PSC Design Material       Image: Structure     Image: Structure       Image: Structure     PSC Design Material       Image: Structure     Image: Structure       Image: Structure     PSC Design Material       Image: Structure     PSC Design Material       Image: Structure     PSC Design Material       Image: Structure     PSC Design Material       Image: Structure     PSC Design Material       Image: Structure     PSC Design Material       Image: Structure     PSC Design Material       Image: Structure     PSC Design Material       Image: Structure     PSC Design Material       Image: Structure     PSC Design Material       Image: Structure     PSC Design Material       Image: Structure     PSC Design Materi | Properties<br>ion ~<br>ombination<br>C Design Data<br>t Transfer<br>288 | Boundary                   |

#### 8. Pretensioned Beam Design at Transfer to AS 5100.5

- Compressive stress of concrete and crack control are checked.
- Excel report and table summary are provided.

#### PSC > Design Parameter> AS 5100.5: 17

#### A B C D E F G H I J K L M N O P Q R S T U V W X Y Z AAABACADAEAFAG

| 57  | 2. Transfer check                      |               |               |                    |                       |           |                 |          | 1       | 1                        | LCom             |                  | FT      | FB                   | ETI                   | FBI                  | FTD      | FBD         | EMAX                       | ALW                         |
|-----|----------------------------------------|---------------|---------------|--------------------|-----------------------|-----------|-----------------|----------|---------|--------------------------|------------------|------------------|---------|----------------------|-----------------------|----------------------|----------|-------------|----------------------------|-----------------------------|
| 58  | - Transfer stage :                     | at CS1        | 1             |                    |                       |           |                 |          | Elem    | Part                     | Name             | СНК              | (N/mm²) | (N/mm <sup>2</sup> ) | (N/mm <sup>2</sup> )  | (N/mm <sup>2</sup> ) | (N/mm²)  | (N/mm²)     | (N/mm <sup>2</sup> )       | (N/mm <sup>2</sup> )        |
| 59  |                                        |               |               |                    |                       |           |                 |          | :       | 2 [2]                    | cLCB14           | OK               | 2.5999  | 7.4502               | 2.5999                | 7.4502               | 2.5999   | 7.4502      | 7.4502                     | 19.2000                     |
| 60  | 1) Concrete compre                     | eeiva etrae   | s chock       |                    |                       |           |                 |          |         | 3 [3]                    | cLCB14<br>cLCB14 | OK               | 6.2791  | 3.9898               | 6.2791                | 3.9898               | 6.2791   | 3.9898      | 6.2791                     | 19.2000                     |
| 00  |                                        | 33110 31103   | SCHECK        | _                  |                       |           |                 |          | ;       | 3 J[4]                   | cLCB14           | ОК               | 9.3452  | 1.1061               | 9.3452                | 1.1061               | 9.3452   | 1.1061      | 9.3452                     | 19.2000                     |
| 61  | ∎тор                                   |               |               |                    |                       |           |                 |          |         | 4 [[4]                   | cLCB14           | OK               | 9.3452  | 1.1061               | 9.3452                | 1.1061               | 9.3452   | 1.1061      | 9.3452                     | 19.2000                     |
| 62  | <ul> <li>Load combination a</li> </ul> | t transfer:   | CLCB          | 314                |                       |           |                 |          | -       | 5 [[5]                   | cLCB14           | ОК               | 11.7980 | -1.2009              | 11.7980               | -1.2009              | 11.7980  | -1.2009     | 11.7980                    | 19.2000                     |
| 63  | - Stress at top surface                | e (Concrete)  |               |                    |                       |           |                 |          |         | 5 J[6]                   | cLCB14           | ОК               | 13.6376 | -2.9311              | 13.6376               | -2.9311              | 13.6376  | -2.9311     | 13.6376                    | 19.2000                     |
| C A | ff -                                   | 14.86 (ME     | 23)           |                    |                       |           |                 |          |         | 6 <b>[</b> [6]<br>6 [[7] | cLCB14           | OK               | 13.6376 | -2.9311              | 13.6376               | -2.9311              | 13.6376  | -2.9311     | 13.6376                    | 19.2000                     |
| 04  | n -                                    | 14.00 (mi     | u)            | _                  |                       |           |                 |          |         | 7 [7]                    | cLCB14           | OK               | 14.8641 | -4.0846              | 14.8641               | -4.0846              | 14.8641  | -4.0846     | 14.8641                    | 19.2000                     |
| 65  |                                        |               |               |                    |                       |           |                 |          |         | 7 J[8]                   | cLCB14           | ОК               | 15.4773 | -4.6613              | 15.4773               | -4.6613              | 15.4773  | -4.6613     | 15.4773                    | 19.2000                     |
| 66  | - Stress limit                         |               |               |                    |                       |           |                 |          | -       | B [[8]                   | cLCB14           | OK               | 15.4773 | -4.6613              | 15.4773               | -4.6613              | 15.4773  | -4.6613     | 15.4773                    | 19.2000                     |
| 67  | 0.6 f. =                               | 19.20 (MF     | Pa)           |                    |                       |           |                 |          |         | 9 1(9)<br>9 1(9)         | cLCB14<br>cLCB14 | OK               | 15.4773 | -4.6613              | 15.4773               | -4.6613              | 15.4773  | -4.6613     | 15.4773                    | 19.2000                     |
| 07  | e.e.                                   | 22.00 (ME     | -,            | _                  |                       |           |                 |          |         | 9 J[10]                  | cLCB14           | ОК               | 14.8641 | -4.0846              | 14.8641               | -4.0846              | 14.8641  | -4.0846     | 14.8641                    | 19.2000                     |
| 68  | T <sub>cp</sub> =                      | 32.00 (MF     | ra)           |                    |                       |           |                 |          | 10      | 0 [[10]                  | cLCB14           | ОК               | 14.8641 | -4.0846              | 14.8641               | -4.0846              | 14.8641  | -4.0846     | 14.8641                    | 19.2000                     |
| 69  |                                        |               |               |                    |                       |           |                 | 4        | ▶ \Chec | k Compre                 | essive Stres     | s at Tran        | sfer /  | 0.0244               | 40 0070 1             | <                    | 40.0070  | 2 0 2 4 4 1 | 40 0070 1                  | 40.0000                     |
| 70  | - Check Stress                         |               |               |                    |                       |           |                 |          |         |                          |                  |                  |         |                      |                       |                      |          |             |                            |                             |
| 71  | f, =                                   | 14.86         | (MPa) ≤       | ٤ -                | 0.6 f <sub>cp</sub> = | 19.20     | (MPa)           |          | O       | ĸ                        |                  |                  | Che     | eck Compre           | essive Stre           | ess at Trai          | nsfer    |             |                            |                             |
| 72  |                                        |               |               | _                  |                       |           |                 |          |         |                          |                  |                  |         | _                    |                       |                      |          |             |                            |                             |
| 85  | 2) Crack control                       |               |               |                    |                       |           |                 |          |         |                          |                  |                  |         |                      |                       |                      |          |             |                            |                             |
| 400 | Bottom                                 |               |               | _                  |                       |           |                 |          | Elem    | Part                     | Top/Bottom       | LCom             | СНК     | ft fb                | 0.25*sqrt(f           | c') 0.5*sqrt(fc')    | S        | s_max       | fs<br>(N/mm <sup>2</sup> ) | fsa<br>(N/mm <sup>2</sup> ) |
| 102 |                                        |               | 0.25          | /f°c               |                       |           |                 | <b> </b> | 1       | <b>I</b> [1]             | Bottom           | cl CB14          | 0K (IW  | 1.6926 -11.4         | ) (WINIF)<br>874 1.58 | (10/11/1-)           | 3 0.0000 | (mm)        | (IWIIIIF)<br>-59 3296      | (10/11/1-)                  |
| 103 | <ul> <li>Exposure class :</li> </ul>   | A             |               |                    |                       |           |                 | Ľ        | 1       | J[2]                     | Bottom           | cLCB14           | OK -    | -2.5999 -7.4         | 502 1.58              | 11 3.162             | 3 0.0000 | 200.0000    | -41.4847                   | 160.0000                    |
| 104 | - Maximum service lin                  | nit load com  | bination :    |                    | cLCB14                |           |                 |          | 2       | [[2]                     | Bottom           | cLCB14           | OK -    | -2.5999 -7.4         | 502 1.58              | 11 3.162             | 3 0.0000 | 200.0000    | -41.4847                   | 160.0000                    |
| 105 | - Maximum service lin                  | nit load com  | bination type | <b>.</b>           | _                     |           |                 |          | 3       | J[3]                     | Bottom           | cLCB14<br>cLCB14 | OK -    | -6.2791 -3.9         | 898 1.58              | 11 3.162             | 3 0.0000 | 200.0000    | -26.1691                   | 160.0000                    |
| 105 |                                        | nicioaa com   |               |                    |                       |           |                 |          | 3       | J[4]                     | Bottom           | cLCB14           | ОК -    | -9.3452 -1.1         | 061 1.58              | 11 3.162             | 3 0.0000 | 200.0000    | -13.4428                   | 160.0000                    |
| 106 | - Stress at bottom sui                 | Tace (Concr   | ete)          |                    |                       |           |                 |          | 4       | I[4]                     | Bottom           | cLCB14           | OK -1   | -9.3452 -1.1         | 061 1.58              | 11 3.162<br>11 3.162 | 3 0.0000 | 200.0000    | -13.4428                   | 160.0000                    |
| 107 | fb =                                   | 4.08 (MF      | Pa)           |                    |                       |           |                 |          | 5       | [5]                      | Bottom           | cLCB14           | OK -1   | 1.7980 1.2           | 009 1.58              | 11 3.162             | 3 0.0000 | 200.0000    | -9.0974                    | 160.0000                    |
| 108 |                                        |               |               |                    |                       |           |                 |          | 5       | J[6]                     | Bottom           | cLCB14           | NG -1   | 3.6376 2.9           | 311 1.58              | 11 3.162             | 3 0.0000 | 200.0000    | 14.2382                    | 160.0000                    |
| 109 | 1) Crack control for                   | flexure in p  | restressed b  | beam               | s (General)           |           |                 | 1.17     | Check   |                          |                  |                  |         |                      |                       |                      | _        | _           |                            |                             |
| 110 | Maximum stress                         | analysis at   | surface       |                    |                       |           |                 | (see. (  | 8621)   |                          |                  |                  |         | Check Crad           | ck Control            | at Transf            | er       |             |                            |                             |
| 111 | f                                      | 4.08 (MF      | (a) > 0.25    | $\overline{f_{a}}$ | = 1                   | 58 (MPa   | )               |          |         |                          |                  |                  |         |                      |                       |                      |          |             |                            |                             |
| 110 | Since maximur                          | n tancila etr |               | /) ¢               | enacing check         | consider  | tion is needed  |          |         |                          |                  |                  |         |                      |                       |                      |          |             |                            |                             |
| 112 | Since maximu                           | intensile st  | 633 13 EACEE  | acu,               | spacing crieck        | considera | inon is needed. |          |         |                          |                  |                  |         |                      |                       |                      |          |             |                            |                             |
|     |                                        |               |               |                    |                       |           |                 |          |         |                          |                  |                  |         |                      |                       |                      |          |             |                            |                             |
|     |                                        |               | Tran          | sfer               | Check in Exc          | el Report |                 |          |         |                          |                  |                  |         |                      |                       |                      |          |             |                            |                             |
|     |                                        |               |               |                    |                       |           |                 |          |         |                          |                  |                  |         |                      |                       |                      |          |             |                            |                             |

#### 9. Transmission Zone Design of Pretensioned Beam to AS 5100.5

- Pretensioned beam design is performed considering stress development in tendons as a bi-linear relationship defined by the transmission length and development length as per AS 5100.5.
- Flexural resistance at ULS within development length.

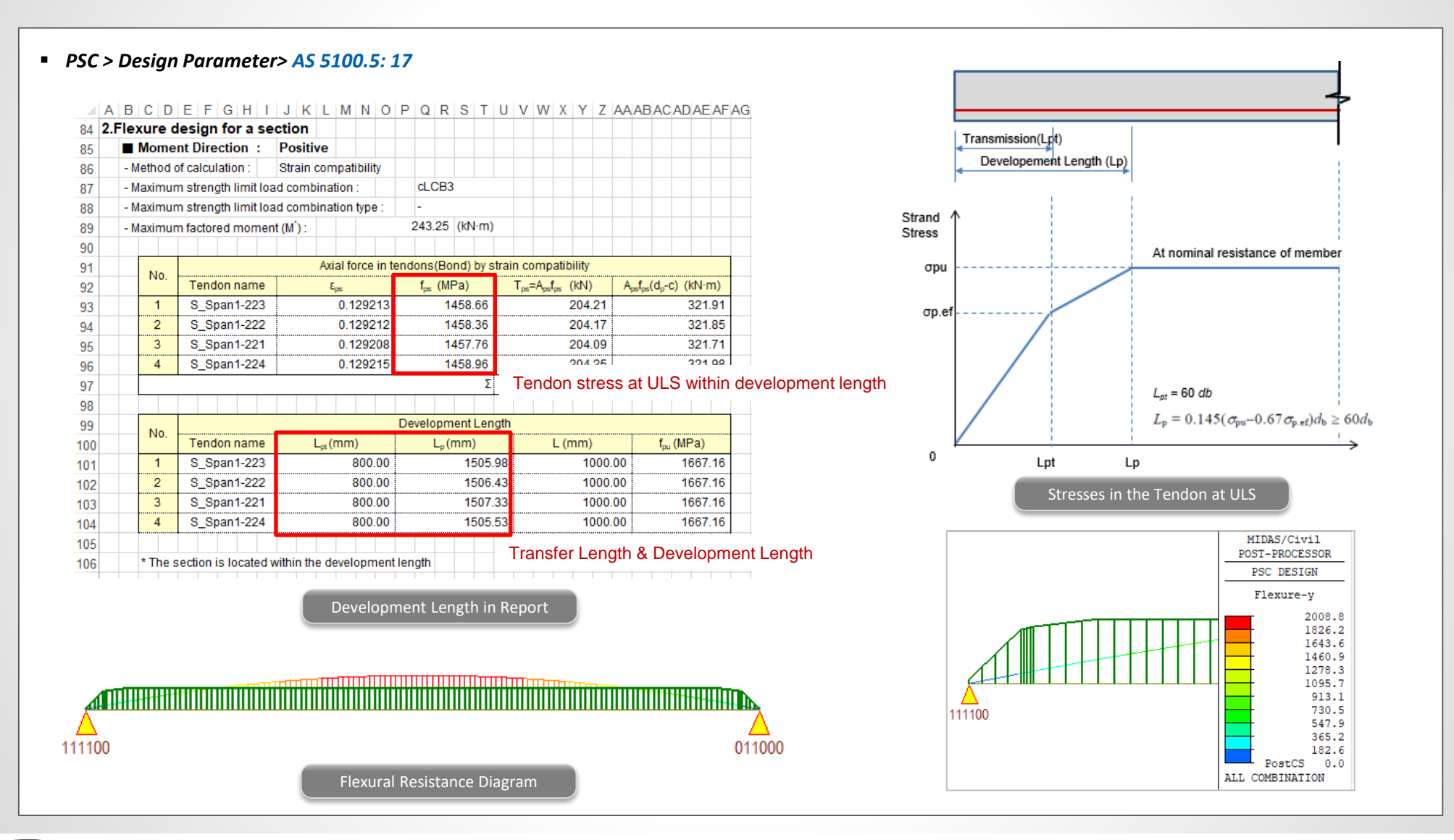

#### 9. Transmission Zone Design of Pretensioned Beam to AS 5100.5

• Shear resistance at ULS within transmission length.

#### Load > Temp./Prestress > Tendon Profile A B C D E F G H I J K L M N O P Q R S T U V W X Y Z AAABACADAEAFA 234 3. Shear design for a section - Section type : Box 235 - Strength limit load combination cLCB3 236 - Strength limit load combination type 237 - Factored shear force V = -219.71 (kN) 238 M = 470.81 (kN·m) 239 - Factored moment 0.00 (kN) - Factored axial force N' = 240 - Resistance factor for shear Φ = 0.70 241 242 - Component of prestressing force in direction of the shear force $P_v = \Sigma A_{os} \cdot f_{e(z \cdot dir)} =$ 0.00 (kN) 243 244 2) Determination of the longitudinal strain in concrete ( $\epsilon_x$ ) for shear 245 Longitudinal strain (ε<sub>x</sub>). (Eq. 8.2.4.3-1) 246 | M<sup>1</sup>/d<sub>v</sub> + V<sup>1</sup> | - P<sub>v</sub> + 0.5N<sup>1</sup> - A<sub>pt</sub>f<sub>po</sub> 247 0.0012 ε<sub>x</sub> = $2(E_sA_{st} + E_oA_{ot})$ 248 1.5 ε<sub>x</sub> = 0.0012 249 \* $\varepsilon_r$ shall be taken within the limits ( $0 \le \varepsilon_r \le +3.0 \times 10^{-3}$ ) 250 \* V and M are absolute values. 251 252 \* N<sup>\*</sup> is taken as positive for tension and negative for compression. 470.81 265.76 ] M = Max [M<sup>^</sup>, (V<sup>^</sup>-P<sub>v</sub>) d<sub>v</sub>] = Max [ 253 where. 470.81 (kN·m) 254 = 595.00 (MPa) 255 fm = The section is located within the transfer lengt Tendon stress fpo within transfer length 111100 011000 Shear Resistance Diagram

Stress in prestressed tendon when stress

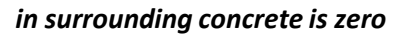

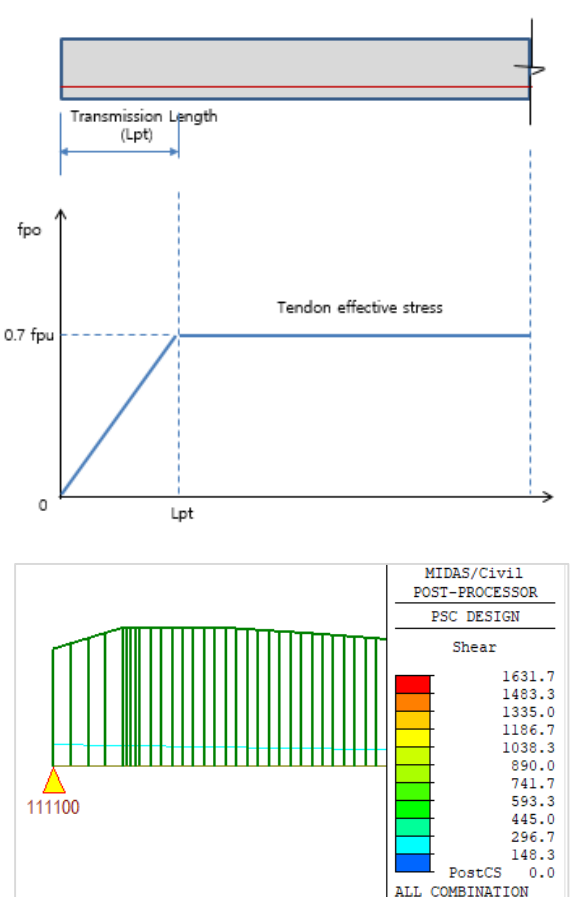

## **10. Crack Control for the Slab of PSC Composite Girder to AS5100.5**

• Slab crack control as per clause 8.6.1. is provided for PSC composite beams. Slab crack review controlled primarily in flexure at the top of the Slab.

|                                                                                                    |         |                                   |                                                                                                    |                                                                                                    | (                                                                                                    | Civil 2020 - [D:\                                                                         | PATCH\DEVELC          | PMENT\SLAB            |                                                                                                    |
|----------------------------------------------------------------------------------------------------|---------|-----------------------------------|----------------------------------------------------------------------------------------------------|----------------------------------------------------------------------------------------------------|----------------------------------------------------------------------------------------------------|-------------------------------------------------------------------------------------------|-----------------------|-----------------------|----------------------------------------------------------------------------------------------------|
| ties Bou                                                                                                    | ndary   | Load A                            | nalysis                                                                                                    | Results                                                                                                    | PSC Pusi                                                                                                    | hover Desi                                                                                | gn Rating             | Query                 |                                                                                                    |
| ⊗   <sup>*</sup> × Solution of the second second s | S       | rm Excel<br>gn Report<br>C Design | Result<br>Chea<br>Chea | ck Compres<br>ck Crack Co<br>ck Flexure S<br>ck Shear St<br>ck Combine<br>ck stress fo<br>ck tensile s<br>ck stress fo<br>ck stress fo<br>cipal stress<br>cipal stress<br>ck crack co | sive Stress at Tra<br>introl at Transfer<br>itrength<br>ed Shear and Tor<br>r cross section at<br>tress for Prestres<br>r cross section at<br>at a construction<br>at service loads.<br>htrol for flexure | sion Strength<br>t a construction<br>sing tendons<br>t service loads<br>at service loads. | stage                 |                       | <ul> <li>Load Effect considered for two cases:-</li> <li>a) SLS Load Combination</li> <li>b) For Beams designed for exposure classifications B2, C C2, and U, permanent effects at the SLS.</li> <li>Rebar stress limit based on 8.6.1 (A), (B).</li> </ul> |
| <b>C</b> .                                                                                                    |         |                                   |                                                                                                    |                                                                                                    | Check                                                                                                    | crack control f                                                                           | for flexure at se     | rvice loads           |                                                                                                    |
|                                                                                                    |         |                                   |                                                                                                    |                                                                                                    | SL                                                                                                    | .s                                                                                        | Perm                  | anent                 |                                                                                                    |
| Elen                                                                                                    | n Part  | Name                              | Туре                                                                                                    | СНК                                                                                                    | sigma_src<br>(N/mm^2)                                                                                                    | sigma_src<br>(N/mm^2)                                                                     | sigma_src<br>(N/mm^2) | sigma_src<br>(N/mm^2) |                                                                                                    |
| $\rightarrow$                                                                                                    | 1 [[1]  | cLCB7                             | -                                                                                                    | ОК                                                                                                    | 0.0000                                                                                                    | 0.0000                                                                                    | 0.0000                | 0.0000                |                                                                                                    |
|                                                                                                    | 1 J[34] | cLCB7                             | -                                                                                                    | OK                                                                                                    | -2.0418                                                                                                    | -16.2489                                                                                  | 0.0000                | 0.0000                |                                                                                                    |
|                                                                                                    | 2 121   | cLCB7                             | -                                                                                                    | ок                                                                                                    | -2.1249                                                                                                    | -16.9097                                                                                  | 0.0000                | 0.0000                |                                                                                                    |
|                                                                                                    | 2 [[2]  | -1.007                            |                                                                                                    | OV.                                                                                                    | 0.0000                                                                                                    | 0.0000                                                                                    |                       | 0 00000               |                                                                                                    |

#### 10. Crack control for flexure at Service for the Slab of PSC Composite Beam to AS5100.5

- For rebar stress check due to SLS load combination, rebar stress for Exposure class A, B1 compared with left column stress limit value of Table 8.6.1 (A), (B).
- For Rebar stress check due to permanent effects at the SLS, rebar stress for Exposure class B2, C1, C2 and U, compared with right column stress limit value of Table 8.6.1 (A), (B).

#### PSC > Design Parameter> AS 5100.5

| С | alcu                      | late             | d reba  | r str  | ess   |            |       |     |      |     |                   |     |      |            |      |    |      |   |      |       |       |         |    |
|---|---------------------------|------------------|---------|--------|-------|------------|-------|-----|------|-----|-------------------|-----|------|------------|------|----|------|---|------|-------|-------|---------|----|
|   |                           | σ <sub>scr</sub> | =       |        | -16.  | 25         | (MF   | Pa) |      |     |                   |     |      |            | _    |    |      |   |      |       |       |         |    |
|   |                           |                  |         |        |       |            |       |     |      |     |                   |     |      |            | _    |    |      |   |      |       |       |         |    |
| N | eutr                      | al a             | kis dep | th fr  | omt   | the        | extre | eme | e co | mp  | ress              | ion | fibe | r.         | _    |    |      |   |      |       |       |         |    |
|   |                           | d <sub>NA</sub>  | =       |        | 552   | .48        | (m    | m)  |      |     |                   |     |      |            |      |    |      |   |      |       |       |         |    |
|   |                           |                  |         |        |       |            |       |     |      |     |                   |     |      |            |      |    |      |   |      |       |       |         |    |
| Е | quili                     | briu             | m forc  | es     |       |            |       |     |      |     |                   |     |      |            |      |    |      |   |      |       |       |         |    |
|   | (Co                       | mp               | ressio  | n)     |       |            |       |     |      |     |                   |     |      |            |      |    |      |   |      |       |       |         |    |
|   | - P                       | rest             | ress    |        | =     |            | 7     | 70. | 52   | (kħ | 1)                |     |      |            |      |    |      |   |      |       |       |         |    |
|   | - R                       | einf             | orcem   | ent    | =     |            | -     | 12  | 09   | (kN | 1)                |     |      |            |      |    |      |   |      |       |       |         |    |
|   | - C                       | onci             | rete    |        | =     |            |       | 0.  | 00   | (kħ | 1)                |     |      | $\uparrow$ |      |    |      |   |      |       |       |         |    |
|   |                           |                  |         |        |       |            |       |     |      |     |                   |     |      |            |      |    |      |   |      |       |       |         |    |
|   | (Te                       | nsi              | on)     |        |       |            |       |     |      |     |                   |     |      |            |      |    |      |   |      |       |       |         |    |
|   | - P                       | rest             | ress    |        | =     |            |       | 0.  | 00   | (kħ | 1)                |     |      |            |      |    |      |   |      |       |       |         |    |
|   | - R                       | einf             | orcem   | ent    | =     |            | 1     | 98. | 10   | (kħ | 1)                |     |      |            |      |    |      |   |      |       |       |         |    |
|   |                           |                  |         |        |       |            |       |     |      |     |                   |     |      |            |      |    |      |   |      |       |       |         |    |
| R | eba                       | r str            | ess lin | nit    |       |            |       |     |      |     |                   |     |      |            |      |    |      |   |      |       |       |         |    |
|   | - St                      | res              | s limit | by re  | bar   | dia        | met   | er  |      |     |                   |     |      |            |      |    |      |   | (See | Tal   | ble 8 | 3.6.1(A | )) |
|   | $\mathbf{d}_{\mathrm{b}}$ | =                |         | 28     | 8.00  | <b>(</b> m | m)    |     |      |     | f <sub>scr1</sub> |     | =    |            | 183. | 53 | (MPa | ) |      |       |       |         |    |
|   |                           |                  |         |        |       |            |       |     |      |     |                   |     |      |            |      |    |      |   |      |       |       |         |    |
|   | - St                      | res              | s limit | by re  | bar   | spa        | cing  | )   |      |     |                   |     |      |            |      |    |      |   | (See | e Tal | ble 8 | 3.6.1(B | )) |
|   | s                         | =                |         | (      | 00.00 | (m         | m)    |     |      |     | f <sub>scr2</sub> |     | =    |            | 200. | 00 | (MPa | ) |      |       |       |         |    |
|   |                           |                  |         |        |       |            |       |     |      |     |                   |     |      |            |      |    |      |   |      |       |       |         |    |
|   | - Ma                      | axin             | num st  | ress   | lim   | it         |       |     |      |     |                   |     |      |            |      |    |      |   | _    |       |       |         |    |
|   | f <sub>scr</sub>          | =                | max( f  | scr1,  | scr2) |            |       | =   |      | :   | 200.              | 00  | (MF  | 'a)        | _    |    |      |   |      |       |       |         |    |
| - |                           |                  | P       | - 14 - |       |            |       |     |      |     |                   |     |      | _          |      |    |      |   | _    |       | _     |         |    |
| R | ера                       | rstr             | ess iin | nit c  | neck  |            |       |     |      |     |                   |     |      |            |      |    |      |   |      |       |       |         |    |

| leba | ar s             | stress c           | heck                  | due t               | to p       | erm   | ane | ent  | effe | ects             | at t | he SL  | S |        |       | 6    | see. ( | 8.6.1) | )      |
|------|------------------|--------------------|-----------------------|---------------------|------------|-------|-----|------|------|------------------|------|--------|---|--------|-------|------|--------|--------|--------|
| · Ca | lcu              | lated re           | bar st                | ress                |            |       |     |      |      |                  |      |        |   |        |       |      |        |        |        |
|      |                  | σ <sub>scr</sub> = |                       | 0.                  | 00         | (MF   | °a) |      |      |                  |      |        |   |        |       |      |        |        |        |
|      |                  |                    |                       |                     |            |       |     |      |      |                  |      |        | _ |        |       |      | _      |        |        |
| • Ne | utr              | al axis d          | epth f                | from                | the        | extre | eme | e co | mp   | res              | sion | fiber. | _ |        |       |      |        |        |        |
|      |                  | d <sub>NA</sub> =  |                       | 0                   | .00        | (m    | m)  |      |      | _                |      |        | _ |        |       |      | _      |        | _      |
| ۰Eq  | uili             | brium fo           | rces                  |                     |            |       |     |      |      | -                |      |        |   |        |       |      | -      |        |        |
|      | (Co              | mpress             | ion)                  |                     |            |       |     |      |      |                  |      |        |   |        |       |      |        |        |        |
|      | - Pi             | restress           | ;                     | =                   |            |       | 0   | 00   | (kN  | 4)               |      |        |   |        |       |      |        |        |        |
|      | - Re             | einforce           | ment                  | =                   |            |       | 0   | .00  | (kľ  | 4)               |      |        |   |        |       |      |        |        |        |
| •    | - C              | oncrete            |                       | =                   |            |       | 0   | 00   | (kl  | 1)               |      |        |   |        |       |      |        |        |        |
| -    | (Te              | nsion)             |                       |                     |            |       |     |      |      |                  |      |        |   |        |       |      |        |        |        |
|      | - P              | restress           | 3                     | =                   |            |       | 0   | 00   | (kľ  | 4)               |      |        |   |        |       |      |        |        |        |
| •    | - R              | einforce           | ment                  | =                   |            |       | 0   | 00   | (kl  | 1)               |      |        |   |        |       |      |        |        |        |
| ·Re  | ba               | r stress           | limit                 |                     |            |       |     |      |      |                  |      |        | - |        |       |      | -      |        |        |
|      | - St             | ress lim           | it by r               | ebar                | dia        | met   | er  |      |      |                  |      |        |   |        |       | (See | Tabl   | le 8.6 | 5.1(A) |
|      | d <sub>b</sub>   | =                  | 2                     | 8.00                | <b>(</b> m | m)    |     |      |      | fscr             | 1    | =      |   | 141.81 | (MPa) |      |        |        |        |
| -    | - St             | ress lim           | iit by r              | ebar                | spa        | cing  | 3   |      |      |                  |      |        |   |        |       | (See | Tabl   | le 8.6 | 5.1(B) |
|      | s                | =                  | -                     | 0.00                | (m         | m)    | _   |      |      | f <sub>scr</sub> | 2    | =      |   | 280.00 | (MPa) |      |        |        |        |
| -    | - Ma             | aximum             | stres                 | s lim               | it         |       |     |      |      |                  |      |        |   |        |       |      | -      |        |        |
| 1    | f <sub>scr</sub> | = max              | ( f <sub>scr1</sub> , | f <sub>scr2</sub> ) |            |       | =   |      |      | 280              | .00  | (MPa   | ) |        |       |      |        |        |        |
| Re   | ba               | r stress           | limit o               | check               | (          |       |     |      |      |                  |      |        |   |        |       |      | _      |        |        |
|      |                  | σ =                |                       | 0.                  | 00         | (MF   | Pa) | <    | 5    |                  | f    | =      | _ | 280.00 | (MPa) |      |        |        | ок     |

Rebar Stress under Negative Moment (SLS)

Rebar Stress under Negative Moment (Permanent Effect of SLS)

#### 11. Joint Check of Segmental Construction to BS 5400.4

• Shear check and stress check at the joint of segmental construction are provided as per clause 6.3.4.6 and 7.3.3 of BS 5400.4, respectively.

#### PSC > Design Parameter> BS 5400.4

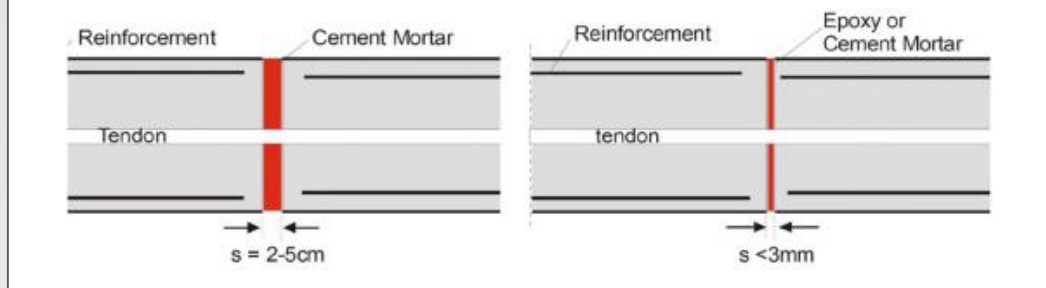

 $0.7 (\tan \alpha_2) \cdot \gamma_{\mathrm{fL}} \cdot P_{\mathrm{h}}$ 

where

- $\gamma_{\rm fL}$  is the partial safety factor for the prestressing force, to be taken as 0.87;
- $P_{
  m h}$  is the horizontal component of the force after losses appropriate to the construction stage under consideration or, in the case of the completed structure, after all losses.
- $\alpha_2$  is the angle of friction at the joint. Tan  $\alpha_2$  depends on the type of interface; for roughened and moistened segment faces a value of 0.7 may be adopted for erection phases, and 1.4 at completion.

Joint Shear Resistance

**7.3.3** Other types of connection. Any other type of connection which can be capable of carrying the ultimate loads acting on it may be used subject to verification by test evidence. Amongst those suitable for resisting shear and flexure are those made by prestressing across the joint.

Resin adhesives, where tests have shown their acceptability, may be used to form joints subjected to compression but not to resist tension or shear.

For resin mortar joints, the flexural stresses in the joint should be compressive throughout under service loads. During the jointing operation at the construction stage, the average compressive stress between the concrete surfaces to be joined should be checked at the serviceability limit state and should lie between  $0.2 \text{ N/mm}^2$  and  $0.3 \text{ N/mm}^2$  measured over the total projection of the joint surface (locally not less than  $0.15 \text{ N/mm}^2$ ) and the difference between flexural stresses across the section should be not more than  $0.5 \text{ N/mm}^2$ .

For cement mortar joints, the flexural stresses in the joint should be compressive throughout and not less than  $1.5 \text{ N/mm}^2$  under service loads.

Joint Shear Stress Limit

MIDAS

#### 11. Joint Check of Segmental Construction to BS 5400.4

Segment Joint recognition is determined by the PSC Segment Assignment Function.

#### PSC > Design Parameter> BS 5400.4

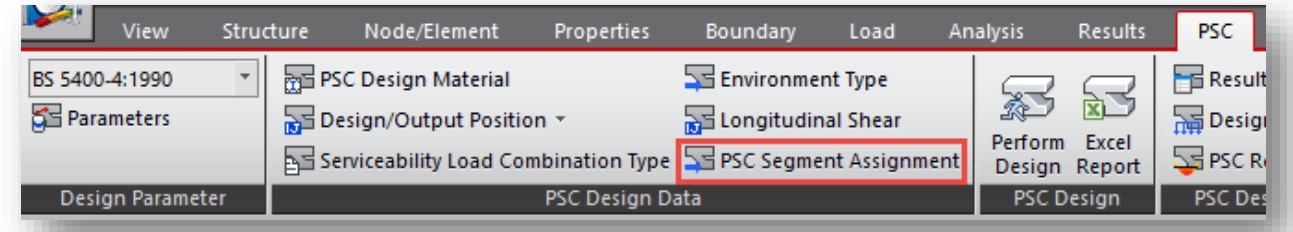

• Shear check provides two results: member shear review and joint shear review.

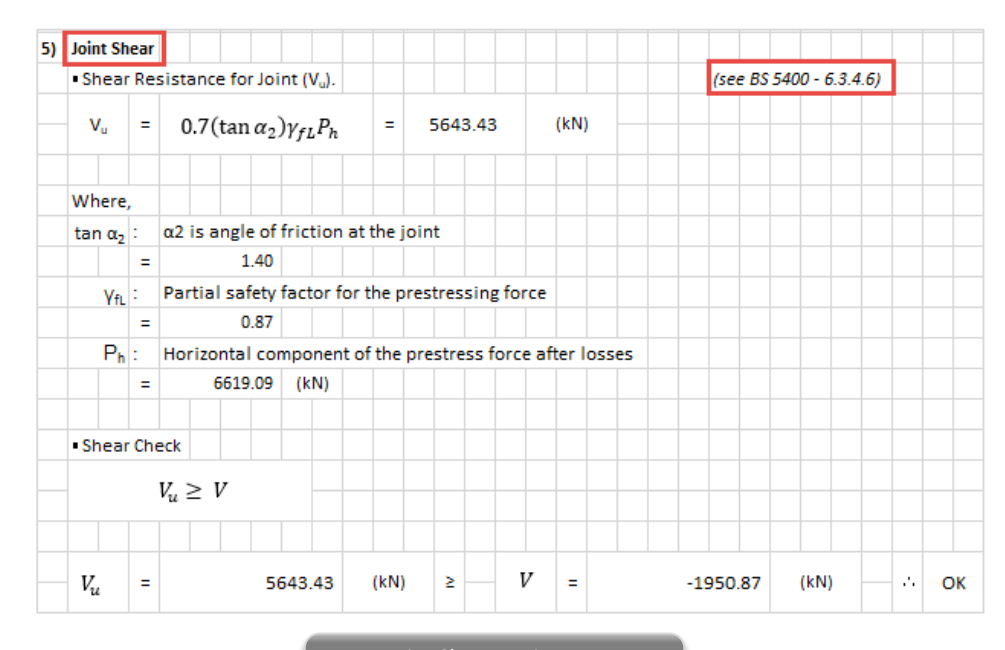

 Serviceability check: the flexural stresses in the joint should be compressive through and stress limit is different depending upon Joint Type (Resin/Cement). 0 MPa is for resin and 1.5 MPa for cement.

| Joint stre           | ss o | heck for             | service   | e load   | со  | nbinat  | ion    |        |          |        |
|----------------------|------|----------------------|-----------|----------|-----|---------|--------|--------|----------|--------|
| - Service li         | mit  | load comb            | ination   | i: d     | LCB | DL1     |        |        |          |        |
| - Service li         | mit  | load comb            | ination   | type-    |     |         |        |        |          |        |
| Joint T              | ype  | : Re                 | sin mor   | tar joir | nts |         | (see   | e BS . | 5400 - 1 | 7.3.3) |
| σj                   | :    | Compress             | sive stre | ess on   | the | prestre | ssed o | onci   | rete     |        |
|                      | =    |                      | 2.62      | (MPa     | )   |         |        |        |          |        |
| σ <sub>j,limit</sub> | :    | Stress Lin           | nit       |          |     |         |        |        |          |        |
|                      | =    |                      | 0.00      | (MPa     | )   |         |        |        |          |        |
| Since                |      |                      |           |          |     |         |        |        |          |        |
| σj                   | >    | σ <sub>j,limit</sub> |           |          | •   | ОК      |        |        |          |        |

Joint Shear Resistance

Joint Shear Stress Limit

#### **12.** Response Spectrum Function : IRC SP 114:2018

- New response spectrum function guidelines for seismic design of road bridges as per IRC SP 114:2018
- In this version, the Response spectrum function can be modified as per user defined Zone Factor, Importance Factor and Response Reduction factor values
- Modification of Auto load combination as per IRC 6-2017 considering the response spectrum cases given in IRC SP 114:2018
- Load > Dynamic Loads > RS Functions

| IRC:5P:114-2018       Incomalized Accel:       C Acceleration       O Velocity       O Displacement         mport File       Design Spectrum       Scale Factor       Import Spectral Data (sec)       Gravity       Gravity       Graph Options         1       0.0000       0.0167       Import File       Design Spectrum       Maximum Value       Import Spectral Data (sec)       V -axis log scale         1       0.0000       0.0167       Import Spectral Data (sec)       V -axis log scale       Import Spectral Data (sec)       V (0.32917         3       0.0000       0.0417       Import Spectral Data (sec)       Import Spectral Data (sec)       Import                                                                                                    | Inction Name                                               | Spectral Data Type                                                                                                    | Design Spectrum : IRC:SP:114-2018                                          |
|----------------------------------------------------------------------------------------------------|------------------------------------------------------------|----------------------------------------------------------------------------------------------------|----------------------------------------------------------------------------|
| Import File         Design Spectrum           © Scale Factor         1           0         0           1         0.0000           1         0.0000           1         0.0000           1         0.0000           1         0.0000           1         0.0000           1         0.0000           0.0167           2         0.0600           0.0317           3         0.1000           0.0417           5         0.1800           0.0417           0.022917           0.022917           0.022917           0.022917           0.022917           0.022917           0.022917           0.022917           0.022917           0.022917           0.022917           0.022917           0.022917           0.022917           0.022917           0.022917           0.022917           0.022917           0.022917           0.022917           0.022917           0.022917           0.0229187                                                                                                    | IRC:SP:114-2018                                            | Normalized Accel.     O Acceleration     O Velocity     O Displacement                                                                                                    |                                                                            |
| 1       0.0000       0.0167         2       0.0600       0.0317         3       0.1000       0.0417         4       0.1200       0.0417         5       0.1800       0.0417         6       0.2400       0.0417         0.022917       0.022917         0.022917       0.022917         0.022917       0.022917         0.022917       0.022917         0.022917       0.022917         0.0172917       0.0172917         0.0172917       0.0172917         0.0172917       0.0172917         0.0172917       0.0172917         0.0172917       0.0172917         0.0172917       0.0172917         0.0172917       0.0172917         0.0172917       0.0172917         0.01729167       0.0122917         0.01729167       0.01         0.00729167       0.01         0.00229167       0.01         0.01       1.01       2.01       3.01         10       0.0229167       0.01       1.01       5.01       6.01         11       0.6000       0.0253       Wax. Period :       6       (Sec) </td <td>Import File Design Spectrum Period Spectral Data (Sec) (g)</td> <td>Scaling     Gravity     Graph Options            <ul> <li>Scale Factor</li> <li>Maximum Value</li> <li>g</li> <li>Gamping Ratio</li> <li>Gost</li> <li>Y-axis log scale Scale Scale</li></ul></td> <td>ale Seismic Zone<br/>O II (0.10) O III (0.16)<br/>ale O IV (0.24) O V (0.36)</td> | Import File Design Spectrum Period Spectral Data (Sec) (g) | Scaling     Gravity     Graph Options <ul> <li>Scale Factor</li> <li>Maximum Value</li> <li>g</li> <li>Gamping Ratio</li> <li>Gost</li> <li>Y-axis log scale Scale Scale</li></ul> | ale Seismic Zone<br>O II (0.10) O III (0.16)<br>ale O IV (0.24) O V (0.36) |
| 2       0.0600       0.0317         3       0.1000       0.0417         4       0.1200       0.0417         5       0.1800       0.0417         0       0.0272917       0         0       0.0272917       0         0       0.0272917       0         0       0.0272917       0         0       0.0272917       0         0       0.022917       0         0       0.022917       0         0       0.0172917       0         0       0.0172917       0         0       0.0172917       0         0       0.0172917       0         0       0.0172917       0         0       0.0172917       0         0       0.0172917       0         0       0.0172917       0         0       0.01729167       0         0       0.0229167       0         0       0.0229167       0         0       0.0229167       0         0       0.0229167       0         0       0.0229167       0         0       0.01       1.01       2                                                                                                    | 1 0.0000 0.0167                                            | 0.0422917                                                                                                    | User Defined     0.10                                                      |
| 3       0.1000       0.0417         4       0.1200       0.0417         5       0.1800       0.0417         6       0.2400       0.0417         7       0.3000       0.0417         9       0.4000       0.0417         10       0.4200       0.0372917         0.0122917       0.0122917         0.0122917       0.0122917         0.0122917       0.0122917         0.0122917       0.0122917         0.0122917       0.0122917         0.0122917       0.0122917         0.0122917       0.0122917         0.0122917       0.0122917         0.0122917       0.0122917         0.0122917       0.0122917         0.0122917       0.0122917         0.0122917       0.0122917         0.0122917       0.0122917         0.01229167       0.0122917         0.01229167       0.01229167         0.01229167       0.01         0.01229167       0.01         0.01229167       0.01         0.01229167       0.01         0.01229167       0.01         0.01       1.01       2.01         0.01                                                                                                    | 2 0.0600 0.0317                                            |                                                                                                    | Soil Type                                                                  |
| 4       0.1200       0.0417         5       0.1800       0.0417         6       0.2400       0.0417         7       0.022917       0.027917         9       0.4000       0.0417         9       0.4000       0.0417         9       0.012917       0.012917         0.0122917       0.012917         0.0122917       0.012917         0.0122917       0.012917         0.0122917       0.012917         0.0122917       0.0122917         0.0122917       0.0122917         0.0122917       0.0122917         0.0122917       0.0122917         0.0122917       0.0122917         0.0122917       0.0122917         0.00229167       0.0122917         0.00229167       0.0122917         0.00229167       0.01         0.00229167       0.01         0.00229167       0.01         0.00229167       0.01         0.01       1.01       2.01       3.01       4.01       5.01       6.01         Max. Period :       6       (Sec)                                                                                                    | 4 0.1200 0.0417                                            | 0.03/251/                                                                                                    | (Rock or Hard Soil)                                                        |
| 0.02400       0.0417         6       0.2400       0.0417         7       0.3000       0.0417         9       0.4000       0.0417         9       0.4000       0.0417         9       0.4000       0.0417         0.0172917       0.0172917         0.0172917       0.0172917         0.0172917       0.0172917         0.0172917       0.0172917         0.0172917       0.0172917         0.0122917       0.01729167         0.01729167       0.0122917         0.00229167       0.01         0.00229167       0.01         0.01       1.01         2.01       3.01         9       0.0000         0.0229167       0.01         0.01       1.01         2.01       3.01       4.01       5.01       6.01         Max. Period :       6       (Sec)                                                                                                    | 5 0.1800 0.0417                                            | 0.0322917                                                                                                    |                                                                            |
| 7       0.3000       0.0417         8       0.3600       0.0417         9       0.4000       0.0417         10       0.4200       0.0397         11       0.4800       0.0347         12       0.5400       0.0172917         0.00229167       0.0122917       0.0122917         0.00229167       0.0122917       0.01229167         0.00229167       0.011       1.01       2.01       3.01       4.01       5.01       6.01         13       0.6000       0.02231       0.01       1.01       2.01       3.01       4.01       5.01       6.01         14       0.6600       0.0253       0.01       1.01       2.01       3.01       4.01       5.01       6.01         Response Reduction Factor (R):       3.0       0       0       0       0       0       0         14       0.6600       0.0253       0.01       1.00, R=3.00       0       0       0       0       0       0       0       0       0       0       0       0       0       0       0       0       0       0       0       0       0       0       0       0       0 <td>6 0.2400 0.0417</td> <td>0.0272917</td> <td></td>                                                                                                    | 6 0.2400 0.0417                                            | 0.0272917                                                                                                    |                                                                            |
| 8       0.3600       0.0417         9       0.4000       0.0417         10       0.4200       0.0397         11       0.4800       0.0347         12       0.5400       0.0029167         13       0.6000       0.0253         scription       IRC:SP:114-2018: Zone=UD(0.10), Soil= I(Rock/Hard), Damping= 5.00, I=1.00, R=3.00                                                                                                    | 7 0.3000 0.0417                                            | 0.0222917                                                                                                    | Damping(%):                                                                |
| 9       0.4000       0.0417         10       0.4200       0.0397         11       0.4800       0.0347         12       0.5400       0.0309         13       0.6000       0.0229167         14       0.6600       0.0253           18: CsP:114-2018: Zone=UD(0.10), Soil= I(Rock/Hard), Damping= 5.00, I=1.00, R=3.00                                                                                                    | 8 0.3600 0.0417                                            | H 0.0172917                                                                                                    |                                                                            |
| 10       0.4200       0.0397         11       0.4800       0.0347         12       0.5400       0.0309         13       0.6000       0.0278         14       0.6600       0.0253         IRC:SP:114-2018: Zone=UD(0.10), Soil= I(Rock/Hard), Damping= 5.00, I=1.00, R=3.00                                                                                                    | 9 0.4000 0.0417                                            |                                                                                                    | Damping Multiplying Factor : 1                                             |
| 11       0.4800       0.0347         12       0.5400       0.0309         13       0.6000       0.0278         14       0.6600       0.0253         scription       IRC:SP:114-2018: Zone=UD(0.10), Soil= I(Rock/Hard), Damping= 5.00, I=1.00, R=3.00                                                                                                    | 10 0.4200 0.0397                                           |                                                                                                    | Investment Factor (1)                                                      |
| 12       0.5400       0.0309       0.00229167       Response Reduction Factor (R) : 3.0         13       0.6000       0.0278       0.01       1.01       2.01       3.01       4.01       5.01       6.01         14       0.6600       0.0253       Period (sec)       Max. Period : 6       (Sec)         scription       IRC:SP:114-2018: Zone=UD(0.10), Soil= I(Rock/Hard), Damping= 5.00, I=1.00, R=3.00       (Sec)       Max. Period : 6       (Sec)                                                                                                    | 11 0.4800 0.0347                                           | 0.00729167                                                                                                    |                                                                            |
| Is       0.6000       0.0278       Period (sec)         14       0.6600       0.0253       Period (sec)         scription       IRC:SP:114-2018: Zone=UD(0.10), Soil= I(Rock/Hard), Damping= 5.00, I=1.00, R=3.00                                                                                                    | 12 0.5400 0.0309                                           | 0.00229167                                                                                                    | Response Reduction Factor (R) : 3.0 V                                      |
| IRC:SP:114-2018: Zone=UD(0.10), Soil= I(Rock/Hard), Damping= 5.00, I=1.00, R=3.00         Max. Period :         6         (Sec)                                                                                                    | 14 0.6600 0.0278                                           | Period (sec)                                                                                                    |                                                                            |
| IRC:SP:114-2018: Zone=UD(0.10), Soil= I(Rock/Hard), Damping= 5.00, I=1.00, R=3.00                                                                                                    |                                                            |                                                                                                    | Max. Period : 6 (Sec)                                                      |
|                                                                                                    | IRC:SP:114-2018: Zone=U                                    | D(0.10), Soil= I(Rock/Hard), Damping= 5.00, I=1.00, R=3.00                                                                                                    |                                                                            |
| a OK Cancel Apply OK Cancel                                                                                                    |                                                            | M OK Cancel                                                                                                    | Apply OK Cancel                                                            |
|                                                                                                    |                                                            |                                                                                                    |                                                                            |

#### 13. Auto Temperature Gradient as per IRC 6:2017

- Auto definition of Temperature Gradient for PSC and Steel composite girders as per IRC 6:2017.
- Applicable for section defined from PSC, Composite tab (not applicable for SPC and Value type sections).

#### Load > Temp/Prestress> Beam Section Temperature Define Code Provision × Beam Section Temperatures •••• Define Code IRC:6-2017 $\sim$ 50 mm surfacing 50 mm surfacing 50 mm surfacing Load Case Name Section Type Steel Composite $\sim$ Temperature Diffe PSC $\sim$ .... Positive OReverse h Load Group Name Default $\sim$ •••• Options ● Add ○ Replace ODelete $T_{\perp}(^{\circ}C)$ H (m) Section Type 18 0.2 h. = 0.6h PSC/Composite General 0.3 20.5 h, = 0.4m Apply by Code Provision .... Top $T_1$ (°C) (m) 0.2 4.4 H2,T2 H2.T2 [1, T1 Bottom OK Cancel Beam Section Temperature Auto option as per code provision

#### 14. Improvement in Auto Load combinations as per IRC 6:2017

- Improvement in Auto Load combinations of Temperature load factors (Temperature uniform and Temperature gradient loads).
- Updates in load factors for combinations considered for Special Vehicle as per IRC 6:2017 Amendments.

| Results > Load Combinations > Auto Generation                                                                                               |                                           |                                                                       |                                                               |
|----------------------------------------------------------------------------------------------------|-------------------------------------------|-----------------------------------------------------------------------|---------------------------------------------------------------|
| Load Combinations         General       Steel Design       Composite Steel Girder Design         Load Combination List       Load Cases and | Automatic Generation of Load Combinations | Assessment of Groups of Traffic Loads Moving Load Cases CA C70R -> <- | Special Vehide Load Cases          SV         OK       Cancel |
| Auto Generation of Loa                                                                                                    | ad Combination                            | Special Vehicle                                                       | provision                                                     |

#### **15. Update in General Section Designer as per IRS Specifications**

- Ultimate check for P-M Interaction and Serviceability check for stresses and crack width as per IRS Concrete code.
- Improvement in material data base as per IRS Concrete code.

#### Tools > General Section Designer

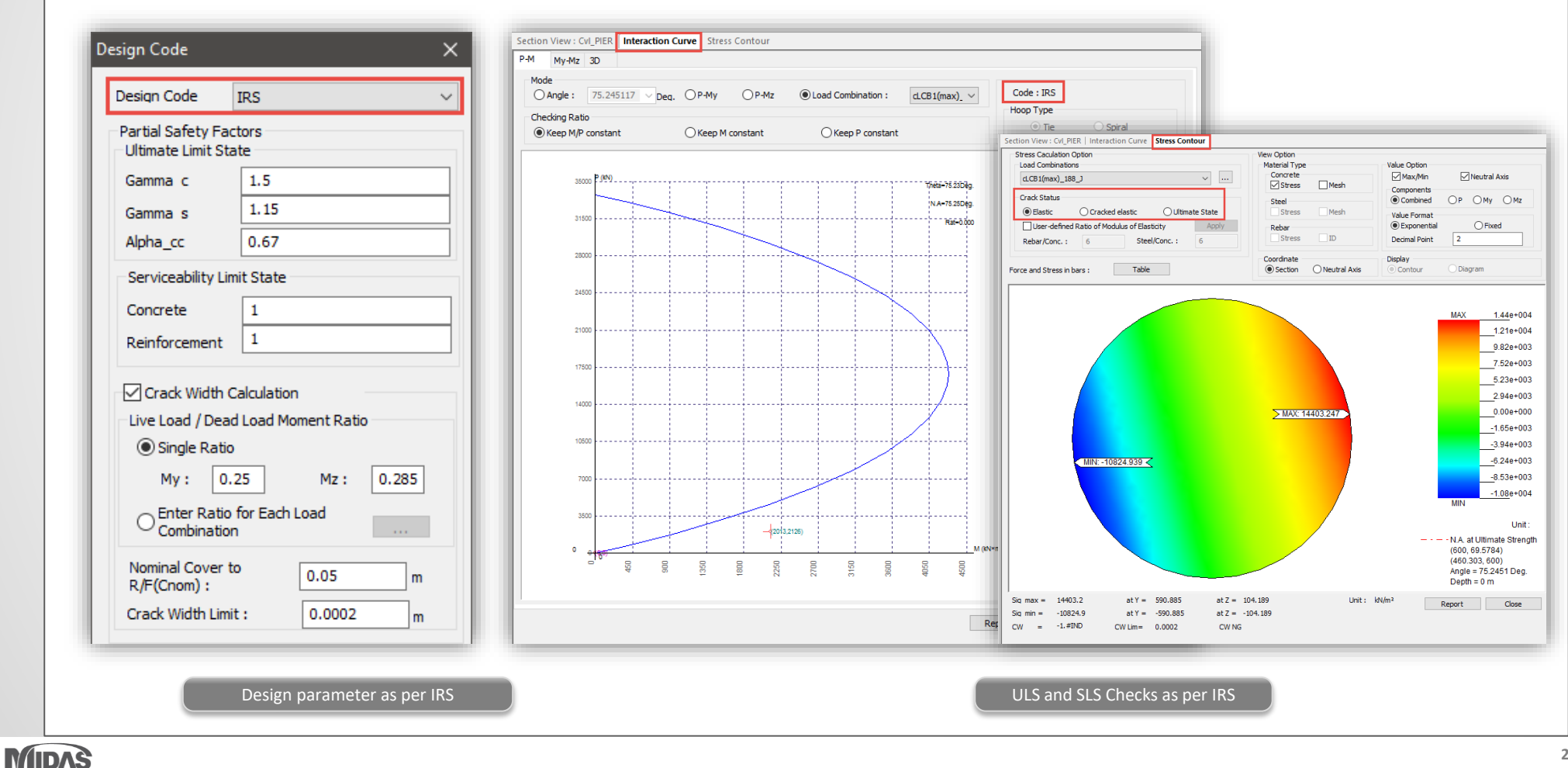